## Índex

| 1. | Proves F     | Funcionals                                              | 3 |
|----|--------------|---------------------------------------------------------|---|
| 2. | Requisit     | S                                                       | 3 |
|    | 2.1. Instal  | ·lar Docker                                             | 3 |
|    | 2.2. Instal  | ·lar JDK                                                | 4 |
|    | 2.3. Instal  | ·lar Maven                                              | 4 |
|    | 2.4. Instal  | lar IDE Visual Studio Code                              | 4 |
|    | 2.5. Accés   | s a la intranet de git i/o github enterprise            | 4 |
|    | 2.6. Crea    | ar variables d'entorn en l'equip local                  | 4 |
|    | 3. Descarr   | egar el projecte1                                       | 0 |
|    | 3.1 – Desc   | arregar la plantilla des de Gitlab1                     | 1 |
|    | 3.2 – Desc   | arregar la plantilla des de Github1                     | 4 |
|    | 4. Aixecar I | la arquitectura de serveis definida en el YAML anterior | 4 |
|    | 5. Explicac  | ció de la plantilla/llibreria1                          | 7 |
|    | 5.1. Arxius  | s pertanyents de la llibreria1                          | 8 |
|    | 5.1.1.       | ConfigParameters1                                       | 8 |
|    | 5.1.2.       | BaseTest.java2                                          | 1 |
|    | 5.1.3.       | Utils.java2                                             | 1 |
|    | 5.1.4.       | BrowserOptions.java2                                    | 2 |
|    | 5.1.5.       | ExtentManager.java2                                     | 2 |
|    | 5.1.6.       | ResultSender.java i ExecutionListener.java2             | 2 |
|    | 5.2. Comp    | pilar i executar la plantilla2                          | 2 |
| 6. | Crear ca     | asos de proves2                                         | 5 |
|    | 6.1. Defini  | ir Page Objet Models2                                   | 6 |
|    | 6.2. Defini  | ir Test3                                                | 4 |
|    | 6.3. Defini  | ir test.xml3                                            | 8 |
| 7. | Executa      | r les proves des de Visual Studio Code 3                | 9 |

| 8.  | Anàlisi de resultats en el report HTML             | . 41 |
|-----|----------------------------------------------------|------|
| 8   | .1. Anàlisi de l'error                             | .44  |
|     | 8.1.1. Solucionar l'error                          | .46  |
| 9.  | Integració amb Xray                                | .54  |
| g   | .1 Abans de començar                               | .54  |
| g   | .2 Crear una Prova                                 | 55   |
| 10. | Integració amb GitHub Enterprise                   | . 57 |
| 1   | 0.1 Anar a la secció d'Actions a GitHub Enterprise | .57  |

### 1. Proves Funcionals

Les proves funcionals d'aplicacions a través de Selenium són un enfocament crucial en el desenvolupament de programari, on Selenium, una eina d'automatització de proves, s'utilitza per verificar el correcte funcionament d'aplicacions web. Aquestes proves es centren en validar la funcionalitat de l'aplicació des de la perspectiva de l'usuari, simulant interaccions reals de l'usuari, com fer clic en botons, omplir formularis i navegar per diferents pàgines.

Selenium permet crear scripts que emulen accions humanes, la qual cosa garanteix que l'aplicació compleixi amb els requisits funcionals i que es mantingui estable davant possibles canvis o actualitzacions.

En el següent manual, podeu executar proves funcionals de Selenium, a través de Selenium Grid, una eina que permet orquestrar i escalar els navegadors.

### 2. Requisits

### Nota

En el projecte base que se us proporciona, ja existeix un **DevContainer** configurat. Per tant, si teniu la capacitat de fer-lo servir, els punts **2.2 i 2.3** són **opcionales**.

Podeu trobar la documentació oficial sobre com executar un **DevContainer** sobre **VS Code** aquí:

<u>https://code.visualstudio.com/docs/devcontainers/containers</u>

### 2.1. Instal·lar Docker

Assegureu-vos que teniu Docker y Docker Compose instal·lat al vostre sistema. Podeu descarregar-lo des del lloc web oficial de Docker o utilitzar un gestor de paquets si està disponible per al vostre sistema operatiu.

Link: Get Docker

Link: Get Docker Compose

### 2.2. Instal·lar JDK

- 1. Descàrrega i instal·lació de Java Development Kit (JDK).
- 2. Establir la variable d'entorn JAVA\_HOME: C:\Program Files\Java\jdk1.8.0\_301
- 3. Actualitzar la variable d'entorn PATH: %JAVA\_HOME%\bin

### 2.3. Instal·lar Maven

- 1. Descàrrega i instal·lació de Maven.
- 2. Establir la variable d'entorn *MAVEN\_HOME: C:\Program Files\Maven\apache-maven-3.8.8\bin*
- 3. Actualitzar la variable d'entorn PATH: %MAVEN\_HOME%\bin

### 2.4. Instal·lar IDE Visual Studio Code

Per a la creació d'aquestes proves és necessari tenir instal·lat una eina d'entorn de desenvolupament integrat.

En aquest exemple, s'utilitzarà el IDE Visual Studio Code.

### 2.5. Accés a la intranet de git i/o github enterprise

Comprovar que es té accés a git.intranet.gencat.cat/devsecopsctti/3632-mat-functionaltests o https://github.com/ctti-arq/functional-test-template.git per a poder descarregar la plantilla del projecte.

### 2.6. Crear variables d'entorn en l'equip local

S'hauran de crear les següents variables d'entorn en l'equip local:

- GITHUB\_USER (El teu usuari de Github)
- GITHUB\_PASSWORD (token)

Per generar el token, amb la sessió iniciada a Github Enterprise, heu de navegar a <u>https://github.com/settings/tokens/new</u> amb el permisos repo i read:packages

#### Select scopes

Scopes define the access for personal tokens. Read more about OAuth scopes.

| 🗸 repo          | Full control of private repositories                        |
|-----------------|-------------------------------------------------------------|
| 🐷 repo:status   | Access commit status                                        |
| repo_deployment | Access deployment status                                    |
| 📝 public_repo   | Access public repositories                                  |
| 📝 repo:invite   | Access repository invitations                               |
| security_events | Read and write security events                              |
| workflow        | Update GitHub Action workflows                              |
| write:packages  | Upload packages to GitHub Package Registry                  |
| read:packages   | Download packages from GitHub Package Registry              |
| delete:packages | Delete packages from GitHub Package Registry                |
| 🗌 admin:org     | Full control of orgs and teams, read and write org projects |

### Quan el creeu, haureu d'autoritzar a l'organització CTTI-DEV

| Test — read:packages, repo                                                                                                    | Last used within the last week                        | Configure SSO 👻 Delete                                                                                                    |             |
|----------------------------------------------------------------------------------------------------|-------------------------------------------------------|----------------------------------------------------------------------------------------------------|-------------|
| xpires <b>on Fri, May 9 2025</b> .                                                                                                    |                                                       |                                                                                                    |             |
| Personal access tokens (classic) function like ordinary OAuth ac<br>can be used to <u>authenticate to the API over Basic Authenticatic</u> | cess tokens. They can be used instead of a <u>n</u> . | Single sign-on organizations<br>These organizations require tokens to be authorized for<br>See the documentation for more information. | r access.   |
| Hub, Inc. Terms Privacy Security Status Docs Cont                                                                                          | act Manage cookies Do not share my j                  | Available to authorize<br>Token must be authorized for use in these organizations:                                                     | Authorize   |
|                                                                                                    |                                                       | 🔢 ctti-dev                                                                                                    | Deauthorize |
|                                                                                                    |                                                       | <b>PR</b>                                                                                                    | · · · ·     |

En el cas d'equips amb sistema operatiu Windows, de la següent manera:

1. Obrir el menú de variables d'entorn del sistema I fer clic a Variables d'entorn

| System Properties                                                                                                    | ×                                         |
|----------------------------------------------------------------------------------------------------|-------------------------------------------|
| Computer Name Hardware Advanced System Protection Re                                                                                       | emote                                     |
| You must be logged on as an Administrator to make most of t<br>Performance<br>Visual effects, processor scheduling, memory usage, and virt | these changes.<br>tual memory<br>Settings |
| User Profiles<br>Desktop settings related to your sign-in                                                                                  | Settings                                  |
| Startup and Recovery<br>System startup, system failure, and debugging information                                                          | Settings                                  |
| Environme                                                                                                    | nt Variables                              |
| OK Cancel                                                                                                    | Apply                                     |

### 2. En variables del sistema, fer clic a Nova

| Variable                                                                                                    | Value                                                                                                    |  |  |  |  |  |
|----------------------------------------------------------------------------------------------------|----------------------------------------------------------------------------------------------------|--|--|--|--|--|
| JAVA_HOME                                                                                                    | C:\Program Files\Java\jdk-11                                                                                                    |  |  |  |  |  |
| MAVEN_HOME                                                                                                    | C:\Program Files\Apache\maven                                                                                                    |  |  |  |  |  |
| OneDrive                                                                                                    | C:\Users\a.rodriguez.farias\OneDrive - Accenture                                                                                                    |  |  |  |  |  |
| OneDriveCommercial                                                                                                    | C:\Users\a.rodriguez.farias\OneDrive - Accenture                                                                                                    |  |  |  |  |  |
| Path                                                                                                    | C:\Users\a.rodriguez.farias\AppData\Local\Programs\Python\Pyt                                                                                                    |  |  |  |  |  |
| TEMP                                                                                                    | C:\Users\a.rodriguez.farias\AppData\Local\Temp                                                                                                    |  |  |  |  |  |
| ТМР                                                                                                    | C:\Users\a.rodriguez.farias\AppData\Local\Temp                                                                                                    |  |  |  |  |  |
|                                                                                                    | Neur Edit Delete                                                                                                    |  |  |  |  |  |
|                                                                                                    | New Folt Delete                                                                                                    |  |  |  |  |  |
|                                                                                                    | New Edit Delete                                                                                                    |  |  |  |  |  |
| rstem variables                                                                                                    | New Eait Delete                                                                                                    |  |  |  |  |  |
| rstem variables<br>Variable                                                                                                    | Value                                                                                                    |  |  |  |  |  |
| rstem variables<br>Variable<br>ComSpec                                                                                            | Value<br>C:\windows\system32\cmd.exe                                                                                                    |  |  |  |  |  |
| rstem variables<br>Variable<br>ComSpec<br>DriverData                                                                              | Value<br>C:\windows\system32\cmd.exe<br>C:\Windows\System32\DriverData                                                                                                    |  |  |  |  |  |
| rstem variables<br>Variable<br>ComSpec<br>DriverData<br>JAVA_HOME                                                                 | Value<br>C:\windows\system32\cmd.exe<br>C:\Windows\System32\DriverData<br>C:\Program Files\Java\jdk-11                                                                                                    |  |  |  |  |  |
| vstem variables<br>Variable<br>ComSpec<br>DriverData<br>JAVA_HOME<br>MAVEN_HOME                                                   | Value<br>C:\windows\system32\cmd.exe<br>C:\Windows\System32\DriverData<br>C:\Program Files\Java\jdk-11<br>C:\Program Files\Apache\maven                                                                                                    |  |  |  |  |  |
| vstem variables<br>Variable<br>ComSpec<br>DriverData<br>JAVA_HOME<br>MAVEN_HOME<br>NEXTHINK                                       | Value<br>C:\windows\system32\cmd.exe<br>C:\Windows\System32\DriverData<br>C:\Program Files\Java\jdk-11<br>C:\Program Files\Apache\maven<br>C:\Program Files\Nexthink\Collector                                                                                     |  |  |  |  |  |
| vstem variables<br>Variable<br>ComSpec<br>DriverData<br>JAVA_HOME<br>MAVEN_HOME<br>NEXTHINK<br>NUMBER_OF_PROCESSORS               | Value<br>C:\windows\system32\cmd.exe<br>C:\Windows\System32\DriverData<br>C:\Program Files\Java\jdk-11<br>C:\Program Files\Apache\maven<br>C:\Program Files\Nexthink\Collector<br>12                                                                               |  |  |  |  |  |
| vstem variables<br>Variable<br>ComSpec<br>DriverData<br>JAVA_HOME<br>MAVEN_HOME<br>NEXTHINK<br>NUMBER_OF_PROCESSORS<br>OS         | Value<br>C:\windows\system32\cmd.exe<br>C:\Windows\System32\DriverData<br>C:\Program Files\Java\jdk-11<br>C:\Program Files\Apache\maven<br>C:\Program Files\Nexthink\Collector<br>12<br>Windows_NT                                                                 |  |  |  |  |  |
| vstem variables<br>Variable<br>ComSpec<br>DriverData<br>JAVA_HOME<br>MAVEN_HOME<br>NEXTHINK<br>NUMBER_OF_PROCESSORS<br>OS<br>Path | Value<br>C:\windows\system32\cmd.exe<br>C:\Windows\System32\DriverData<br>C:\Program Files\Java\jdk-11<br>C:\Program Files\Apache\maven<br>C:\Program Files\Nexthink\Collector<br>12<br>Windows_NT<br>C:\Program Files\Common Files\Oracle\Java\javapath:C:\window |  |  |  |  |  |
| rstem variables<br>Variable<br>ComSpec<br>DriverData<br>JAVA_HOME<br>MAVEN_HOME<br>NEXTHINK<br>NUMBER_OF_PROCESSORS<br>OS<br>Path | Value<br>C\windows\system32\cmd.exe<br>C\Windows\System32\DriverData<br>C\Program Files\Java\jdk-11<br>C\Program Files\Apache\maven<br>C\Program Files\Nexthink\Collector<br>12<br>Windows_NT<br>C\Program Files\Common Files\Oracle\Java\javapath:C\window        |  |  |  |  |  |

3. Afegim ambdues variables esmentades anteriorment (amb l'usuari i el personal access token de GitHub)

| Environment Variables                                                         |                                                          | $\times$ |
|-------------------------------------------------------------------------------|----------------------------------------------------------|----------|
|                                                                               |                                                          |          |
| User variables for a.rodrigu                                                  | ez.farias                                                |          |
| Variable                                                                      | Value                                                    |          |
| JAVA_HOME                                                                     | C:\Program Files\Java\jdk-11                             |          |
| MAVEN_HOME                                                                    | C:\Program Files\Apache\maven                            |          |
| OneDrive                                                                      | C:\Users\a.rodriguez.farias\OneDrive - Accenture         |          |
| OneDriveCommercial                                                            | C:\Users\a.rodriguez.farias\OneDrive - Accenture         |          |
| Path                                                                          | C:\Users\a.rodriguez.farias\AppData\Local\Programs\Pytho | on\Pyt   |
| TEMP                                                                          | C:\Users\a.rodriguez.farias\AppData\Local\Temp           |          |
| TMP                                                                           | C:\Users\a.rodriguez.farias\AppData\Local\Temp           |          |
| ew System Variable                                                            |                                                          |          |
|                                                                               |                                                          |          |
| GITHUR                                                                        | ISER                                                     |          |
| anable name: Girriob_                                                         | 55LN                                                     |          |
| (ariable value: <fl td="" teu<=""><td>USUARI DE GITHUB&gt;</td><td></td></fl> | USUARI DE GITHUB>                                        |          |
|                                                                               |                                                          |          |
| Provise Directory                                                             |                                                          | Cancel   |
| browse Directory                                                              | Towse File                                               | Cancel   |
| JAVA_HOME                                                                     | C:\Program Files\Java\jdk-11                             |          |
| MAVEN_HOME                                                                    | C:\Program Files\Apache\maven                            |          |
| NEXTHINK                                                                      | C:\Program Files\Nexthink\Collector                      |          |
| NUMBER_OF_PROCESSO                                                            | RS 12                                                    |          |
| OS                                                                            | Windows_NT                                               |          |
| Path                                                                          | C:\Program Files\Common Files\Oracle\Java\iavapath:C:\wi | indow    |
|                                                                               |                                                          |          |
|                                                                               | New Edit                                                 | Delete   |
|                                                                               |                                                          |          |
|                                                                               |                                                          |          |
|                                                                               | OK                                                       | C 1      |
|                                                                               | UK UK                                                    | Cancel   |

| Variablo                                                                                                    | -                              | Value                                                                                                    |                                                                                 |                                                                  |           |          |         |       |       |
|----------------------------------------------------------------------------------------------------|--------------------------------|----------------------------------------------------------------------------------------------------|---------------------------------------------------------------------------------|------------------------------------------------------------------|-----------|----------|---------|-------|-------|
|                                                                                                    |                                |                                                                                                    | Eiloc\ Jave                                                                     | Vidk-11                                                          |           |          |         |       |       |
|                                                                                                    |                                | C:\Program                                                                                                    | Files (Apr                                                                      | ayuk-11                                                          |           |          |         |       |       |
| OpoDrivo                                                                                                    |                                | C:\Lleare\a                                                                                                    | r riles (Apa                                                                    | fariac\OpoDr                                                     | ivo - A   | contura  |         |       |       |
| OneDriveCommer                                                                                                    | rial                           | C·\Users\a                                                                                                    | rodriguez.                                                                      | farias\OneDr                                                     | rive - Ad | centure  |         |       |       |
| Path                                                                                                    |                                | C:\Users\a                                                                                                    | rodriguez.                                                                      | farias\AppD;                                                     | ata\loc   | al\Progr | ams\F   | vthor | n\Pvt |
| TEMP                                                                                                    |                                | C:\Users\a                                                                                                    | rodriguez                                                                       | farias\AppD                                                      | ata\Loc   | al\Temp  | unis (i | yanor | , y   |
| TMP                                                                                                    |                                | C:\Users\a                                                                                                    | rodriguez.                                                                      | farias\AppD                                                      | ata\Loc   | al\Temp  |         |       |       |
|                                                                                                    |                                |                                                                                                    |                                                                                 |                                                                  |           |          |         |       |       |
| able name: Gl<br>able value: <                                                                                                    | THUB_PAS                       | SWORD<br>KEN_D'ACCÉ                                                                                                    | 5_PERSON                                                                        | AL>                                                              |           |          |         |       |       |
| able name: Gl<br>able value: <i< th=""><th>THUB_PAS<br/>EL_TEU_TOP<br/>Brow</th><th>SWORD<br/>KEN_D'ACCÉS<br/>vse File</th><th>5_PERSON</th><th>AL&gt;</th><th></th><th></th><th>ОК</th><th></th><th>Car</th></i<> | THUB_PAS<br>EL_TEU_TOP<br>Brow | SWORD<br>KEN_D'ACCÉS<br>vse File                                                                                                    | 5_PERSON                                                                        | AL>                                                              |           |          | ОК      |       | Car   |
| System Variable able name: Gl able value: <1 rowse Directory                                                                                                    | THUB_PAS<br>EL_TEU_TOP<br>Brow | SWORD<br>KEN_D'ACCÉS<br>/se File                                                                                                    | 5_PERSON                                                                        | AL>                                                              | _         |          | ОК      |       | Car   |
| System Variable able name: able value: cowse Directory GITHUB_USER                                                                                                    | THUB_PAS<br>EL_TEU_TOI<br>Brow | SWORD<br>KEN_D'ACCÉS<br>/se File<br><el_teu_u< td=""><td>S_PERSON</td><td>AL&gt;</td><td></td><td></td><td>ОК</td><td></td><td>Car</td></el_teu_u<> | S_PERSON                                                                        | AL>                                                              |           |          | ОК      |       | Car   |
| System Variable able name: able value: cowse Directory GITHUB_USER JAVA_HOME MAYEN HOME                                                                                                    | THUB_PAS                       | SWORD<br>KEN_D'ACCÉS<br>/se File<br><el_teu_u<br>C:\Program</el_teu_u<br>                                                                           | 5_PERSON                                                                        | AL><br>_GITHUB><br>a\jdk-11                                      |           |          | ОК      |       | Car   |
| System Variable able name: able value: cowse Directory GITHUB_USER JAVA_HOME MAVEN_HOME NEYTHUNK                                                                                                    | THUB_PAS                       | SWORD<br>KEN_D'ACCÉS<br>vse File<br><el_teu_u<br>C:\Program<br/>C:\Program</el_teu_u<br>                                                            | 5_PERSON<br>5_DERSON<br>5_UARI_DE<br>1_Files\Java<br>1_Files\Apa<br>5_Eiles\Apa | _GITHUB><br>GITHUB><br>a\jdk-11<br>ache\maven<br>think\Collect   |           |          | ОК      |       | Car   |
| System Variable able name: able value: cover Directory GITHUB_USER JAVA_HOME MAVEN_HOME NEXTHINK NUMBER_OF_PRO                                                                                                    | THUB_PAS                       | SWORD<br>KEN_D'ACCÉS<br>//se File<br>/EL_TEU_U<br>C:\Program<br>C:\Program<br>C:\Program                                                            | 5_PERSON<br>SUARI_DE<br>h Files\Java<br>h Files\Apa<br>h Files\Nex              | _GITHUB><br>_GITHUB><br>a\jdk-11<br>ache\maven<br>tthink\Collect | tor       |          | ОК      |       | Car   |
| System Variable able name: able value: cowse Directory GITHUB_USER JAVA_HOME MAVEN_HOME NEXTHINK NUMBER_OF_PRO OS                                                                                                  | THUB_PAS                       | SWORD<br>KEN_D'ACCÉS<br>rse File<br><el_teu_u<br>C:\Program<br/>C:\Program<br/>C:\Program<br/>12<br/>Windows 1</el_teu_u<br>                        | S_PERSON<br>SUARI_DE<br>b Files\Java<br>b Files\Apa<br>b Files\Nex<br>NT        | _GITHUB><br>_GITHUB><br>a\jdk-11<br>ache\maven<br>tthink\Collect | tor       |          | ОК      |       | Car   |
| System Variable able name: able value: cowse Directory GITHUB_USER JAVA_HOME MAVEN_HOME NEXTHINK NUMBER_OF_PROCOS                                                                                                  | THUB_PAS                       | SWORD<br>KEN_D'ACCÉS<br>/se File<br><el_teu_u<br>C:\Program<br/>C:\Program<br/>C:\Program<br/>12<br/>Windows 1</el_teu_u<br>                        | 5_PERSON<br>SUARI_DE<br>a Files\Java<br>a Files\Apa<br>a Files\Nex<br>NT        | AL><br>_GITHUB><br>a\jdk-11<br>ache\maven<br>tthink\Collect      | tor       |          | OK      |       | Car   |

4. Premem OK per acceptar els canvis realitzats i finalitzar la incorporació d'aquestes variables.

**Environment Variables** 

User variables for a.rodriguez.farias Variable Value JAVA\_HOME C:\Program Files\Java\jdk-11 MAVEN\_HOME C:\Program Files\Apache\maven OneDrive C:\Users\a.rodriguez.farias\OneDrive - Accenture OneDriveCommercial C:\Users\a.rodriguez.farias\OneDrive - Accenture Path C:\Users\a.rodriguez.farias\AppData\Local\Programs\Python\Pyt... TEMP C:\Users\a.rodriguez.farias\AppData\Local\Temp TMP C:\Users\a.rodriguez.farias\AppData\Local\Temp Edit... Delete New... System variables Variable Value ComSpec C:\windows\system32\cmd.exe DriverData C:\Windows\System32\Drivers\DriverData GITHUB\_PASSWORD <EL\_TEU\_TOKEN\_D'ACCÉS\_PERSONAL> <EL\_TEU\_USUARI\_DE\_GITHUB> GITHUB\_USER JAVA\_HOME C:\Program Files\Java\jdk-11 MAVEN\_HOME C:\Program Files\Apache\maven NEXTHINK C:\Program Files\Nexthink\Collector NUMBER OF PROCESSORS 12 New... Edit... Delete OK Cancel

### 3. Descarregar el projecte

Accedir al repositori per a descarregar la plantilla del projecte.

Aquest projecte conté els següents arxius:

 $\times$ 

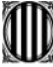

| ELEMENT                 | DESCRIPCIÓ                                                                                                    |
|-------------------------|----------------------------------------------------------------------------------------------------|
| config.properti         | Aquest arxiu conté els camps de configuració que es necessitin                                                                                                    |
| es                      | per a l'execució del projecte.                                                                                                    |
| src/test                | La carpeta emmagatzemarà tots els scripts, artefactes i recursos<br>que es necessiten per a executar les proves, comprèn una<br>jerarquia de carpeta entre les quals es troben main i test. |
| docker-<br>compose.yaml | Fitxer d'execució del docker per a aixecar Selenium Grid.                                                                                                    |
| pom.xml                 | És un arxiu XML del model d'objectes del projecte que conté<br>informació sobre els detalls de configuració que Maven necessita.                                                            |
| README                  | Aquest arxiu conté informació sobre el projecte i com utilitzar-lo.<br>És una forma de documentació de programari, usualment en un<br>arxiu de text pla en format TXT, o MD.                |
| launchTest.sh           | Aquest script permet executar el projecte de forma local<br>transversalment, creant tots els components, executant les proves<br>i destruint els components.                                |

3.1 – Descarregar la plantilla des de Gitlab (preferible Github).

| 3 3632-mat-function                                                             | 3 3632-mat-functional-tests 0           |  |  |  |  |  |  |
|---------------------------------------------------------------------------------|-----------------------------------------|--|--|--|--|--|--|
| <pre>% master ∨ 3632-mat-functional-tests / + ∨</pre>                           |                                         |  |  |  |  |  |  |
| Update QualityGenCatTest.java<br>Mora Alonso, Juan Antonio authored 1 month ago |                                         |  |  |  |  |  |  |
| Name                                                                            | Last commit                             |  |  |  |  |  |  |
| 🗅 .devcontainer                                                                 | Agregar configuración inicial del proye |  |  |  |  |  |  |
| 🗅 .github                                                                       | Agregar configuración inicial del proye |  |  |  |  |  |  |
| 🗅 .mvn                                                                          | Agregar configuración inicial del proye |  |  |  |  |  |  |
| 🗅 maven                                                                         | Add new directory                       |  |  |  |  |  |  |
| 🗅 report                                                                        | Agregar configuración inicial del proye |  |  |  |  |  |  |
| 🗅 src/test                                                                      | Update QualityGenCatTest.java           |  |  |  |  |  |  |
| ♦ .gitignore                                                                    | Agregar configuración inicial del proye |  |  |  |  |  |  |
| C LICENSE                                                                       | Add LICENSE                             |  |  |  |  |  |  |
| M+ README.md                                                                    | Initial commit                          |  |  |  |  |  |  |
| config.properties                                                               | Agregar configuración inicial del proye |  |  |  |  |  |  |
| docker-compose.yaml                                                             | Agregar configuración inicial del proye |  |  |  |  |  |  |
| launchTest.sh                                                                   | Agregar configuración inicial del proye |  |  |  |  |  |  |
| b pom.xml                                                                       | Agregar configuración inicial del proye |  |  |  |  |  |  |
|                                                                                 |                                         |  |  |  |  |  |  |

### README.md

Obrir el projecte en el IDE De Visual Studio Code (HTTPS).

Connectar-se a GitLab amb les mateixes credencials i obre el projecte.

| Connect to GitLab                             | ×        |
|-----------------------------------------------|----------|
| GitLab                                        |          |
| bithe: //ait intropot concot cot/             |          |
| https://git.intranet.gencat.cat/              |          |
| Token Password                                |          |
|                                               |          |
| •••••                                         |          |
| Sign in                                       |          |
|                                               |          |
|                                               |          |
|                                               |          |
| Visual Studio Code                            | $\times$ |
| Would you like to open the cloned repository? |          |
| Open Open in New Window Cancel                |          |

### Important!

Per seguretat, Gitlab no permet allotjar fitxers de configuració, on s'es genera la credencial per descarregar el projecte, afegiu a la carpeta maven del projecte un fitxer settings.xml amb el contingut:

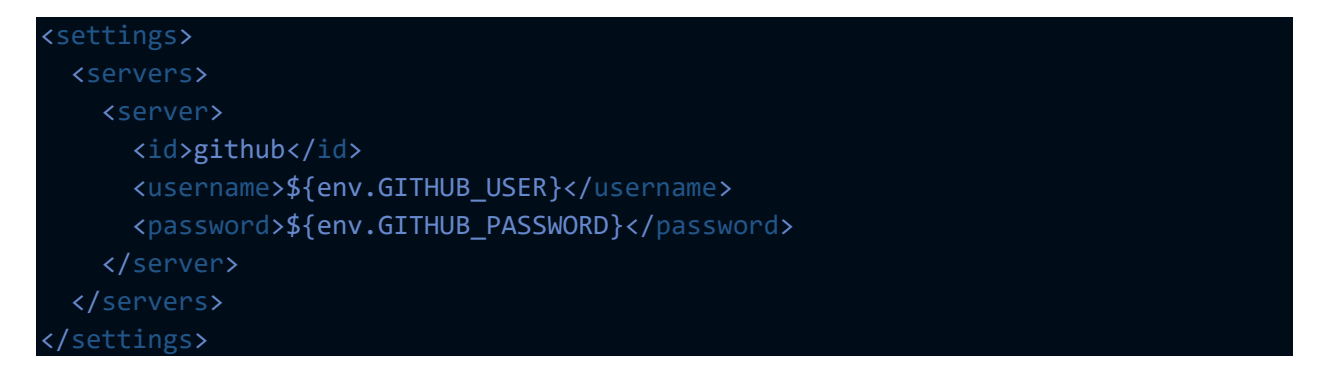

Aquesta casuística només passa amb Maven, a Github Enterprise disposeu del codi complet.

### 3.2 – Descarregar la plantilla des de Github

Podeu descarregar la plantilla simplement amb git clone <Nom del repositori>, us demanar automàticament les credencials.

# 4. Aixecar la arquitectura de serveis definida en el YAML anterior.

L'arxiu de *docker-compose.yaml*, es compon de la informació necessària per a executar Selenium Grid amb Docker.

| 🗙 File Edit Selection View Go Run …                                                                                                    | $\leftarrow \rightarrow$ $\land \land \land \land \land \land \land \land \land \land \land \land \land \land \land \land \land \land \land$                                                                                                    | o x    |
|----------------------------------------------------------------------------------------------------|----------------------------------------------------------------------------------------------------|--------|
| EXPLORER ····                                                                                                    | ✤ docker-compose.yaml ×                                                                                                    | " II ℃ |
| ↓       FUNCTIONAL-TEST         ↓       .devcontainer         ↓       .src         □       .jitignore         □       .gitignore         □       .econfig.properties         ●       odcker-compose.yaml         □       README.org         □          ■ | <pre>dockcrompseyaml version: "3" dockcrompseyaml version: "3" selenium-hub: image: selenium/hub container_name: selenium-hub container_name: selenium-hub container_name: selenium-hub container_name: selenium-hub container_name: selenium-hub container_name: selenium-hub container_name: selenium-hub container_name: selenium-hub container_name: selenium-hub container_name: selenium-hub container_name: selenium-hub selenium-hub selen</pre> |        |
| > TIMELINE                                                                                                    | 29 - SE_EVENT_BUS_SUBSCRIBE_PORT=4443                                                                                                    |        |

Hi ha dos paràmetres que a tenir en compte que poden ser modificats pel tester, en funció de la concurrència que necessiti:

- SE\_NODE\_MAX\_INSTANCES=X
- SE\_NODE\_MAX\_SESSIONS=X

A la plantilla, es proporciona un fitxer launchTest.sh que executa autòmaticament tot el contingut d'aquest apartat, creant i destruint els components autòmaticament. Per això, cal obrir el contingut en un devcontainer o des de Linux, ja que és un fitxer Shell.

Obrir la consola (per exemple, Powershell) per a aixecar la arquitecutura definida en el docker-compose.yaml i accedir a Selenium Grid.

Accedir al directori on es trobi el projecte i executar la següent instrucció (els valors de cada navegador indiquen el nombre de nodes (contenidors) per cada navegador):

*docker-compose -f docker-compose.yaml up -d --scale chrome=2 --scale firefox=2 --scale edge=1.* 

| PS C:\Users\                                                          | nctional-test> docker-compose -f docker-compose.yaml up -dscale chrome=2 |
|-----------------------------------------------------------------------|--------------------------------------------------------------------------|
| scale firefox=2scale edge=1                                           |                                                                          |
| [+] Running 0/7                                                       |                                                                          |
| <ul> <li>Network functional-test_default</li> <li>Creation</li> </ul> | .ted 11.1s                                                               |
| - Container selenium-hub Sta                                          | ting 10.4s                                                               |
| - Container functional-test-chrome-2 Cre                              | .ted 9.2s                                                                |
| - Container functional-test-firefox-2 Crea                            | sted 9.2s                                                                |
| - Container functional-test-chrome-1 Cre                              | .ted 9.2s                                                                |
| - Container functional-test-edge-1 Crea                               | .ted 9.2s                                                                |
| - Container functional-test-firefox-1 Cre                             | .ted 9.2s                                                                |
|                                                                       |                                                                          |

Esperar que tots els contenidors estiguin aixecats.

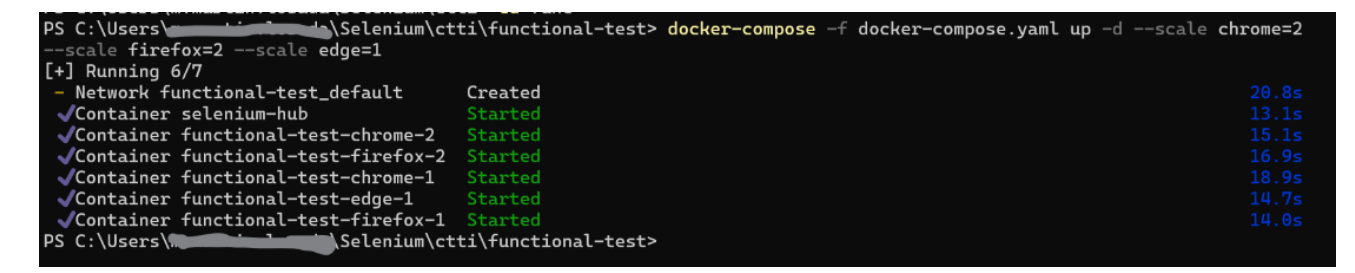

Accedir a la WebUI de Selenium Grid: http://localhost:4444/ui

| •   | 😴 Selenium Grid |      | × +                             |    |                                                  |    |                                 | - | - 0 | × |
|-----|-----------------|------|---------------------------------|----|--------------------------------------------------|----|---------------------------------|---|-----|---|
| ÷   | → C ⋒ 0         | http | ://localhost:4444/ui            |    |                                                  |    | 다 역 ★ 💿 🖬                       | Ď |     | : |
| <   |                 |      |                                 |    | Selenium Grid<br>Se 4.18.1 (revision b1d3319b48) |    |                                 |   |     |   |
| 55  | Overview        |      |                                 |    |                                                  |    |                                 |   |     |   |
| 11. | Sessions        |      | URI: http://172.18.0.4:5555     | Δ  | URI: http://172.18.0.6:5555                      | ۵  | URI: http://172.18.0.7:5555     |   | Δ   |   |
| 0   | Help            |      |                                 | 0  |                                                  | 0  |                                 |   | 0   |   |
|     |                 |      | Stereotypes                     |    | Stereotypes                                      |    | Stereotypes                     |   |     |   |
|     |                 |      | V.122.0                         |    | 2 V1230                                          |    | ₩ ♥ V.122.0                     |   |     |   |
|     |                 |      | Sessions: 0 Max. Concurrency: 1 |    | Sessions: 0 Max. Concurrency: 1                  |    | Sessions: 0 Max. Concurrency: 1 |   |     |   |
|     |                 |      |                                 | 0% |                                                  | 0% |                                 |   | 0%  | _ |
|     |                 |      | URI: http://172.18.0.3:5555     | Δ  | URI: http://172.18.0.5:5555                      | Δ  |                                 |   |     |   |
|     | o               |      |                                 | 0  |                                                  | 0  |                                 |   |     |   |
|     | Queue size: U   |      | Stereotypes                     |    | Stereotypes                                      |    |                                 |   |     |   |
|     | Concurrency     |      | ∆ <b>₩</b> v.123.0              |    | ∆ 💿 v.122.0                                      |    |                                 |   |     |   |
|     | ,               |      | Sessions: 0 Max. Concurrency: 1 |    | Sessions: 0 Max. Concurrency: 1                  |    |                                 |   |     |   |
|     | 0%              |      |                                 | 0% |                                                  | 0% |                                 |   |     |   |
|     | 0/5             |      |                                 |    |                                                  |    |                                 |   |     |   |

També es pot veure per consola els contenidors aixecats:

#### docker container ls PS C:\Users\. CONTAINER ID \Selenium\ctti\functional-test> docker container ls TMAGE COMMAND STATUS PORTS CREATED NAMES 79d199128dbf selenium/node-firefox "/opt/bin/entry\_poin..." 24 minutes ago 5900/tcp Up 23 minutes functional-test-firefox-1 acc8fbe74225 selenium/node-edge "/opt/bin/entry\_poin..." 24 minutes ago 5900/tcp Up 23 minutes functional-test-edge-1 3208e496295f selenium/node-chrome "/opt/bin/entry\_poin…" 24 minutes ago Up 23 minutes 5900/tcp functional-test-chrome-2 2337d4857a16 selenium/node-chrome "/opt/bin/entry\_poin..." 24 minutes ago Up 23 minutes 5900/tcp functional-test-chrome-1 f selenium/node-firefox functional-test-firefox-2 2acaecbe307f "/opt/bin/entry\_poin…" 24 minutes ago Up 23 minutes 5900/tcp 7ffc03d5294d selenium/hub -4444/tcp selenium-hub "/opt/bin/entry\_poin…" 24 minutes ago Up 23 minutes 0.0.0.0:4442-4444->4442 PS C:\Users\ Selenium\ctti\functional-test>

Una vegada que tots els contenidors estiguin aixecats i que tots els nodes estiguin disponibles en la url de Selenium Grid, ja es pot començar a executar les proves.

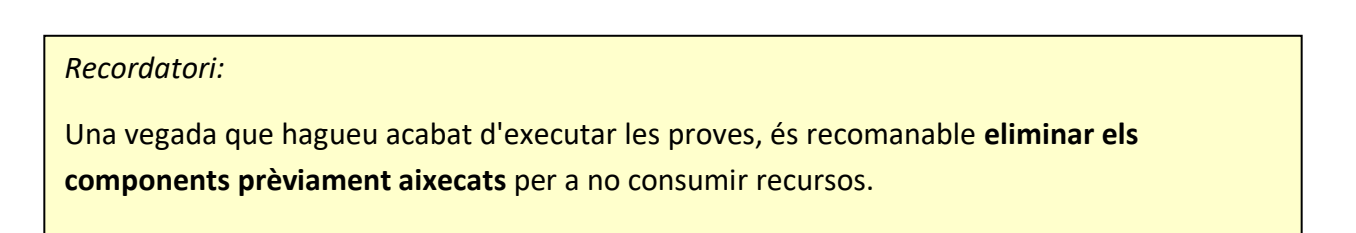

docker-compose -f docker-compose.yaml down

| PS C:\Users\                                            | ti\functional-test> docker-compose -f docker-compose.yaml down |  |
|---------------------------------------------------------|----------------------------------------------------------------|--|
| [+] Running 0/5                                         |                                                                |  |
| <ul> <li>Container functional-test-firefox-2</li> </ul> | Stopping                                                       |  |
| <ul> <li>Container functional-test-chrome-1</li> </ul>  | Stopping                                                       |  |
| <ul> <li>Container functional-test-firefox-1</li> </ul> | Stopping                                                       |  |
| <ul> <li>Container functional-test-edge-1</li> </ul>    | Stopping                                                       |  |
| <ul> <li>Container functional-test-chrome-2</li> </ul>  | Stopping                                                       |  |
|                                                         |                                                                |  |
|                                                         |                                                                |  |
| PS C:\Users\Selenium\ct                                 | ti\functional-test> docker-compose -f docker-compose.yaml down |  |
| [+] Running 7/7                                         |                                                                |  |
| ✓Container functional-test-firefox-2                    | Removed                                                        |  |
| ✓Container functional-test-chrome-1                     | Removed                                                        |  |
| ✓Container functional-test-firefox-1                    | Removed                                                        |  |
| <pre> Container functional-test-edge-1</pre>            | Removed                                                        |  |
| <pre> Container functional-test-chrome-2</pre>          | Removed                                                        |  |
| √Container selenium-hub                                 | Removed                                                        |  |
| <pre>√Network functional-test_default</pre>             | Removed                                                        |  |
|                                                         |                                                                |  |

### 5. Explicació de la plantilla/llibreria

La plantilla descarregada en l'apartat 3 inclou la llibreria del MAT que inclou classes comunes que permeten la correcta execució de les proves. Aquestes classes inclouen mètodes com aixecar el Drive de Selenium, obrir el navegador, realitzar captures, monitorar els resultats en InfluxDB i Grafana, etc.

| Arxius visibles en la plantilla                                                                                                    | Arxius pertanyents de la llibreria                                                                                                    |  |  |  |  |  |  |  |  |
|----------------------------------------------------------------------------------------------------|----------------------------------------------------------------------------------------------------|--|--|--|--|--|--|--|--|
| <ul> <li>config.properties.</li> <li>src/test.         <ul> <li>Pages &gt;<br/>QualityGenCatPage.java</li> <li>QualityGenCatTest.java</li> </ul> </li> <li>docker-compose.yaml.</li> <li>pom.xml</li> <li>README: aquí es pot trobar<br/>l'explicació de la plantilla.</li> </ul> | <ul> <li>src/main/java:         <ul> <li>BaseTest.java</li> <li>BrowserOptions.java</li> <li>ConfigParameters.java</li> <li>ExecutionListener.java</li> <li>ExtentManager.java</li> <li>ResultSender.java</li> <li>Utils.java</li> </ul> </li> </ul> |  |  |  |  |  |  |  |  |
| Els arxius pertanyents a la llibreria no estan vis                                                                                                    | Els arxius pertanyents a la llibreria no estan visibles en la plantilla descarregada, ja que                                                                                                    |  |  |  |  |  |  |  |  |

aquestes són classes comunes i no necessiten ser modificades pel tester.

Dins de la carpeta **src/test/java** es troba la carpeta Java que al seu torn conté dos elements:

- Pages > QualityGenCatPage.java: aquesta classe java és en la qual es defineixen els Pages Object Model (explicat en apartat 6.1)
- QualityGenCatTest.java: aquí es defineixen els passos del test que s'executaran. Aquest test estén de la classe BaseTest.java i utilitza mètodes definits en la classe Utils.java. Totes dues pertanyents a la llibreria.

### 5.1. Arxius pertanyents de la llibreria

### 5.1.1. ConfigParameters

Aquesta classe analitza i guarda els paràmetres de configuració (la url de l'aplicació, el mantenidor, les dades de InfluxDB...).

Aquestes són les variables d'entorn disponibles:

| Protected static String app=System.getenv("MAT_TF_APP");                                         |
|--------------------------------------------------------------------------------------------------|
| Protected static String app_url=System.getenv("MAT_TF_APP_URL");                                 |
| Protected static String maintainer=System.getenv("MAT_TF_MAINTAINER");                           |
| <pre>protected static String ambit = System.getenv("MAT_TF_AMBIT");</pre>                        |
| Protected static String selenium_url=System.getenv("MAT_TF_SELENIUM_URL");                       |
| Protected static String influxdb_url=System.getenv("MAT_TF_INFLUXDB_URL");                       |
| Protected static String influxdb_token=System.getenv("MAT_TF_INFLUXDB_TOKEN");                   |
| Protected static String influxdb_bucket=System.getenv("MAT_TF_INFLUXDB_BUCKET");                 |
| Protected static String influxdb_company=System.getenv("MAT_TF_INFLUXDB_COMPANY");               |
| Protected static String selenium_firefox_driver=System.getenv("MAT_TF_SELENIUM_FIREFOX_DRIVER"); |
| Protected static String environment=System.getProperty("environment");                           |
| Protected static String build_id=System.getProperty("build_id");                                 |
| Protected static String job_name=System.getProperty("job_name");                                 |
| Protected static String jira_pk=System.getProperty("jira_pk");                                   |
| Protected static String jira_issue=System.getProperty("jira_issue");                             |

Les variables de environment, build\_id, job\_name i les relacionades amb influx són necessàries per a la connexió del projecte amb Grafana.

En l'apartat 5.2 es mostra com es realitza l'execució de la plantilla. En aquest exemple, no es realitzarà cap anomenada a les variables de Inlfux.

Diferents formes de aplicar les variables en els paràmetres d'entrada.

• Directament des d'un comandament en el terminal. (-D)

Example: mvn clean test -Dselenium\_url="http://localhost:4444/wd/hub"

• A través del fitxer "config.properties" de la plantilla.

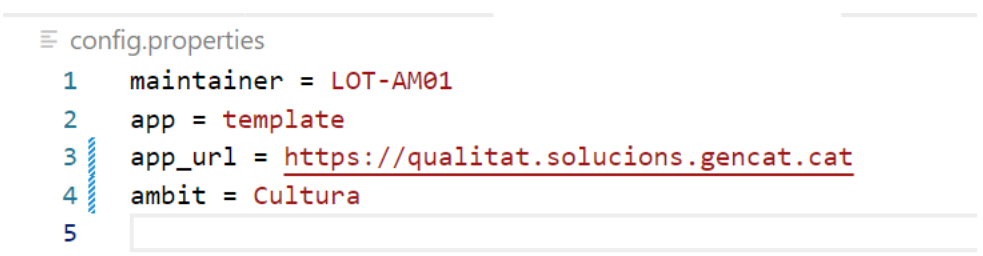

La lògica de la classe està formada de manera que si el tester inclou els paràmetres en l'arxiu de *config.properties*, no és necessari que els cridi en el moment de l'execució.

No obstant això, si en l'arxiu de *config.properties* està declarada una variable i de nou es diu en la terminal amb el comando -D, aquesta tindrà preferència.

És a dir, el flux del projecte serà mirar si algun paràmetre va ser manat amb el comando -D, en cas que no haver-hi res en -D, buscarà en el config.properties i en cas de no veure res en config.properties, reconecerá lavariable com nul·la.

Per exemple, en el fitxer de config.properties es defineix la variable d'app\_url.

En la terminal es pot manar simplement la instrucción:

```
mvn clean test --settings maven/settings.xml -Dselenium_url="http://localhost:4444/wd/hub"
```

En cas de manar per consola la variable app\_url, el projecte llegirà primer la variable definida amb el comando -D, ignorant la que està en *config.properties*.

*mvn clean test --settings maven/settings.xml -Dselenium\_url="http://localhost:4444/wd/hub" -Dapp\_url="https://qualitat.solucions.gencat.cat"* 

#### Què és InfluxDB?

**InfluxDB** és una base de dades de sèries temporals que generen mètriques de l'aplicació. **InfluxDB** s'integra amb <u>Grafana</u>, que és una plataforma que permet el monitoratge i visualització de panells de control.

### 5.1.2. BaseTest.java

La classe **BaseTest**.java pertany a la llibreria, i conté mètodes comuns (inciar el driver, tancar el driver...) vàlids per a qualsevol projecte que s'executaran abans de cada classe, abans de cada mètode, en iniciar la suite, etc.

| Anotació      | Mètodes                  | Explicació                                      |
|---------------|--------------------------|-------------------------------------------------|
| @BeforeSuite  | suiteInit()              | Inicialitza el conjunt de proves.               |
| @BeforeMethod | testInit(String browser, | Procés de configuració per a un cas de prova    |
|               | Method method)           | específic.                                      |
| @AfterMethod  | testQuit()               | Atura el controlador web.                       |
| @AfterClass   | testShutdown()           | Neteja tots els recursos relacionats amb el cas |
|               |                          | de prova.                                       |
| @AfterSuite   | suiteShutdown()          | Atura el conjunt de proves.                     |

### 5.1.3. Utils.java

La classe Utils conté mètodes que poden ser necessaris en qualsevol projecte com accedir a l'aplicació, maximitzar la finestra, scroll, verificar un element...

| Mètodes                     | Explicació                                               |
|-----------------------------|----------------------------------------------------------|
| gotoApp()                   | Accedir a la url de l'app a testar.                      |
|                             | Aquest mètode diu el paràmetre app_url.                  |
| maximize()                  | Maximitzar la finestra del navegador                     |
| getElement(By selector)     | Obtenir l'element web d'un selector.                     |
| getElement(By selector, int | Obtenir l'element web d'un selector amb un temps         |
| timeout)                    | d'espera.                                                |
| scroll(int percent_x, int   | Desplaça la finestra (en percentatge) amb un temps       |
| percent_y, int timeout)     | d'espera.                                                |
| scrollToBottom(int timeout) | Desplaça la finestra cap a la part inferior (eix Y) amb  |
|                             | un temps d'espera.                                       |
| scrollToTop(int timeout)    | Desplaceu la finestra cap a la part superior (eix Y) amb |
|                             | un temps d'espera.                                       |
| step(String name)           | Definiu un nou pas dins d'un cas de prova.               |
| anotate(LogLevel level,     | Afegeix una anotació dins del context del cas de prova   |
| String msg)                 | actual.                                                  |
|                             | Sent "level" l'estat del pas i "msg" el missatge         |
|                             | explicatiu                                               |
| screenshot(String caption)  | Feu una captura de pantalla nova de l'àrea de            |
|                             | visualització del navegador actual i adjunteu-la al      |
|                             | context del cas de prova actual.                         |
| endTestAsOK(String browser, | Gestiona el final del cas de prova amb èxit.             |
| Method method)              |                                                          |

| endTestAsKO(String browser, | Gestiona el final del cas de prova amb error. |
|-----------------------------|-----------------------------------------------|
| Method method, Throwable    |                                               |
| e)                          |                                               |

### 5.1.4. BrowserOptions.java

La classe BrowserOptions conté totes característiques pròpies per a cada navegador.

### 5.1.5. ExtentManager.java

Aquesta classe defineix els mètodes els mètodes necessaris per a bolcar els resultats al document .html.

#### 5.1.6. ResultSender.java i ExecutionListener.java

Aquestes classes són les que gestionen la connexió amb InfluxDB.

### 5.2. Compilar i executar la plantilla

Com ja està Selenium Grid aixecat (veure pas 4), ja es pot executar la plantilla de prova, per a comprovar que tot funciona correctament.

Comprovar que el projecte compila correctament:

*mvn clean compiler:compile compiler:testCompile* 

| <b>X</b> F | ile Edit Selection View Go Run … | $\leftarrow \rightarrow$   | 🔎 functional-test                                                                                      | Ō                       | $\times$ |
|------------|----------------------------------|----------------------------|----------------------------------------------------------------------------------------------------|-------------------------|----------|
| Ch         | EXPLORER .                       | ·· 🛷 dock                  | er-compose,yaml X                                                                                      | Π                       | ]        |
|            | ✓ FUNCTIONAL-TEST                | 👉 doc                      | rer-compose.yaml                                                                                       |                         |          |
| 0          | > .devcontainer                  | 2                          | services:                                                                                              | 1                       | - E      |
| $\sim$     | > myn                            | 10                         | chrome:                                                                                                | To cape.                |          |
| ~          | v are test                       | 15                         | environment:                                                                                           | No. of Concession, Name |          |
| દુરુ       | ✓ sic \ <u>test</u>              | 17                         | - SE_EVENT_BUS_PUBLISH_PORT=4442                                                                       |                         |          |
|            | > java                           | 18                         | - SE_EVENT_BUS_SUBSCRIBE_PORT=4443                                                                     |                         |          |
|            | > resources                      | 19                         | - SE_NODE_MAX_INSTANCES=1                                                                              |                         |          |
| æ          | test.xml                         | 20                         | - SE_NODE_MAX_SESSIONS=1                                                                               |                         |          |
|            | > target                         | 21                         | edge:                                                                                                  |                         |          |
| Ш          | ≣ .gitignore                     | - 77                       | image: selenium/node-edge                                                                              |                         |          |
|            | config.properties                | PROBLEM                    | AS 6 OUTPUT DEBUG CONSOLE TERMINAL PORTS (2) powershell + ~ [1]                                        | ∼                       | ×        |
|            | ✤ docker-compose.yaml            |                            |                                                                                                    |                         |          |
| -0         | • pom xml                        | <ul> <li>PS_C:\</li> </ul> | Users) (Selenium/CTTI/functional-test> mvn clean compiler:compile compiler:testCompile                 |                         |          |
| π          | E README org                     | [INFO]                     | scanning for projects                                                                                  |                         |          |
| A          | = READWEIDIG                     | [INFO]                     | <pre><crti:template></crti:template></pre>                                                             |                         |          |
| _          |                                  | [INFO]                     | Building template undefined                                                                            |                         |          |
|            |                                  | [INFO]                     | from pom.xml                                                                                           |                         |          |
|            |                                  | [INFO]                     | [jar]                                                                                                  |                         |          |
|            |                                  | [INFO]                     |                                                                                                    |                         |          |
| $\odot$    |                                  | [INFO]                     | maven-clean-plugin:2.5:clean (default-clean) @ template                                                |                         |          |
|            |                                  |                            | Deleting C: Users (m.martin.iosada (Selenium (C)) (Tunctional-test (target                             |                         |          |
| •••        |                                  | [INFO]                     | mayen-compiler-plugin:3.6.1:compile (default-cli) @ template                                           |                         |          |
|            |                                  | [INFO]                     | No sources to compile                                                                                  |                         |          |
|            |                                  | [INFO]                     |                                                                                                    |                         |          |
|            |                                  | [INFO]                     | maven-compiler-plugin:3.6.1:testCompile (default-cli) @ template                                       |                         | 1        |
| 8          |                                  | [INFO]                     | Changes detected - recompiling the module!                                                             |                         |          |
|            | > OUTLINE                        | [ INFO]                    | compliing 2 source files to C:\Users\m.martin.losada\Selenium\CTTl\functional-test\target\test-classes |                         |          |
| 572        | > TIMELINE                       | INFO                       | BUTLD SUCCESS                                                                                          |                         |          |
| 202        | > JAVA PROJECTS                  | [INFO]                     |                                                                                                    |                         |          |

Executar el projecte:

mvn clean test --settings maven/settings.xml -Dselenium\_url="http://localhost:4444/wd/hub" -Dapp\_url="https://qualitat.solucions.gencat.cat"

mvn clean test --settings maven/settings.xml -Dselenium\_url="[url Selenium Grid]" -

| ×                                                                                                    | File Edit Selection View Go                                                                                                    | Run …                                   | $\leftarrow \rightarrow$                                                                                                    | ,∕ functional-test                                                                                                    |                                                                                                    |
|----------------------------------------------------------------------------------------------------|----------------------------------------------------------------------------------------------------|-----------------------------------------|----------------------------------------------------------------------------------------------------|----------------------------------------------------------------------------------------------------|----------------------------------------------------------------------------------------------------|
|                                                                                                    | EVELOPER                                                                                                    |                                         |                                                                                                    |                                                                                                    |                                                                                                    |
| C                                                                                                    | EAPLORER                                                                                                    |                                         |                                                                                                    |                                                                                                    |                                                                                                    |
| ~                                                                                                    | V FUNCTIONAL-TEST                                                                                                    |                                         |                                                                                                    |                                                                                                    |                                                                                                    |
| $\mathcal{Q}$                                                                                                    | > .devcontainer                                                                                                    |                                         |                                                                                                    |                                                                                                    |                                                                                                    |
|                                                                                                    | > .mvn                                                                                                    |                                         |                                                                                                    |                                                                                                    |                                                                                                    |
| 2º                                                                                                    | ✓ src\test                                                                                                    | •                                       |                                                                                                    |                                                                                                    |                                                                                                    |
| 0                                                                                                    | ✓ java                                                                                                    | •                                       |                                                                                                    |                                                                                                    |                                                                                                    |
| $\mathbb{N}$                                                                                                    | ✓ Pages                                                                                                    | •                                       |                                                                                                    |                                                                                                    |                                                                                                    |
| 8                                                                                                    | J QualityGenCatPage.java                                                                                                    | 1                                       |                                                                                                    |                                                                                                    |                                                                                                    |
|                                                                                                    | J QualityGenCatTest.java                                                                                                    | 5                                       |                                                                                                    |                                                                                                    |                                                                                                    |
| Ш                                                                                                    | > resources                                                                                                    |                                         | PROBLEMS                                                                                                    | 6 OUTPUT DEBUG CONSOLE TERMINAL PORTS                                                                                                    | 🔄 powershell + 🗸 🖽 🏛 … 🔿 🗙                                                                                                    |
|                                                                                                    | ➤ test.xml                                                                                                    |                                         |                                                                                                    |                                                                                                    |                                                                                                    |
| G                                                                                                    | √ target                                                                                                    |                                         | Ø PS C:\U                                                                                                    | <pre>Isers\m.martin.losada\Selenium\CTTI\functional-test&gt; mvn clean testl="bttest/(curlitet columing const act"</pre>                                                                                                    | Dselenium_url="http://localhost:4444/wd/hub" -                                                                                                    |
|                                                                                                    | > generated-test-sources                                                                                                    |                                         | [TNFO]                                                                                                    | Scapping for projects                                                                                                    |                                                                                                    |
| Д                                                                                                    | > maven-status                                                                                                    |                                         | [INFO]                                                                                                    |                                                                                                    |                                                                                                    |
|                                                                                                    | ✓ report                                                                                                    |                                         | [INFO]                                                                                                    | < ctti:template >                                                                                                    |                                                                                                    |
| <u>-</u>                                                                                                    | > spark                                                                                                    |                                         | [INFO]                                                                                                    | Building template undefined                                                                                                    |                                                                                                    |
|                                                                                                    | ↔ index.html                                                                                                    |                                         | [INFO]                                                                                                    | from pom.xml                                                                                                    |                                                                                                    |
| 0                                                                                                    | 🖾 logo.png                                                                                                    |                                         | [INFO]                                                                                                    | [ Jui ]                                                                                                    |                                                                                                    |
|                                                                                                    | > surefire-reports                                                                                                    |                                         | [INFO]                                                                                                    | maven-clean-plugin:2.5:clean (default-clean) @ template                                                                                                    |                                                                                                    |
|                                                                                                    | > test-classes                                                                                                    |                                         | [INFO]                                                                                                    | Deleting C:\Users\m.martin.losada\Selenium\CTTI\functional-test\targ                                                                                                    | et                                                                                                    |
| • • •                                                                                                    | = tests log                                                                                                    |                                         | [INFO]                                                                                                    | manuscriptor - plumin: 2 A linescurptor (default percurptor) A tem                                                                                                    | alata                                                                                                    |
|                                                                                                    | E ditionore                                                                                                    |                                         | [INFO]                                                                                                    | Using 'UTF-8' encoding to copy filtered resources.                                                                                                    | prace                                                                                                    |
|                                                                                                    | = .grightere                                                                                                    |                                         | [INFO]                                                                                                    | skip non existing resourceDirectory C:\Users\m.martin.losada\Seleniu                                                                                                    | m\CTTI\functional-test\src\main\resources                                                                                                    |
|                                                                                                    | = conng.properties                                                                                                    |                                         | [INFO]                                                                                                    |                                                                                                    |                                                                                                    |
| R                                                                                                    | - uocker-compose.yami                                                                                                    |                                         | [INFO]                                                                                                    | maven-resources-plugin:3.0.2:copy-resources (copy-report-logo) @                                                                                                    | template                                                                                                    |
|                                                                                                    | > OUTLINE                                                                                                    |                                         | [INFO]                                                                                                    | Copying 1 resource                                                                                                    |                                                                                                    |
| \$73                                                                                                    | > TIMELINE                                                                                                    |                                         | [INFO]                                                                                                    |                                                                                                    |                                                                                                    |
| ~11~                                                                                                    | > JAVA PROJECTS                                                                                                    |                                         | [TNEO]                                                                                                    | maven-commiler-nlugin:3.6.1:commile (default-commile) @ temmlate                                                                                                    |                                                                                                    |
|                                                                                                    |                                                                                                    |                                         |                                                                                                    |                                                                                                    |                                                                                                    |
| <mark>≺</mark>                                                                                                    | File Edit Selection View Go                                                                                                    | Run                                     | $\leftarrow \ \rightarrow$                                                                                                    |                                                                                                    | ) • • • ×                                                                                                    |
| <b>≺</b><br>ᠿ                                                                                                    | File Edit Selection View Go<br>EXPLORER                                                                                                    | Run                                     | $\leftarrow \rightarrow$                                                                                                    | ,⊅ functional-test                                                                                                    | 0 - 0 ×                                                                                                    |
| <b>≺</b><br>ᠿ                                                                                                    | File Edit Selection View Go<br>EXPLORER<br>V FUNCTIONAL-TEST                                                                                                    | Run                                     | $\leftrightarrow$                                                                                                    | ₽ functional-test                                                                                                    |                                                                                                    |
| <b>×</b><br>₽<br>∕                                                                                                    | File Edit Selection View Go<br>EXPLORER<br><b>FUNCTIONAL-TEST</b><br>. devcontainer                                                                                                    | Run                                     | $\leftarrow$ $\rightarrow$                                                                                                    | Ø functional-test                                                                                                    | D D 06 - O X                                                                                                    |
| < ↓ ↓ </td <td>File Edit Selection View Go<br/>EXPLORER<br/><b>FUNCTIONAL-TEST</b><br/>&gt; .devcontainer<br/>&gt; .mvn</td> <td>Run</td> <th><math>\leftarrow</math> <math>\rightarrow</math></th> <td>,⊅ functional-test</td> <td>) <b>II II</b> 06 – Ø X</td> | File Edit Selection View Go<br>EXPLORER<br><b>FUNCTIONAL-TEST</b><br>> .devcontainer<br>> .mvn                                                                                                    | Run                                     | $\leftarrow$ $\rightarrow$                                                                                                    | ,⊅ functional-test                                                                                                    | ) <b>II II</b> 06 – Ø X                                                                                                    |
| يد<br>ل<br>ک                                                                                                    | File Edit Selection View Go<br>EXPLORER<br>V FUNCTIONAL-TEST<br>> .devcontainer<br>> .mvn<br>V src'test                                                                                                    | Run                                     | $\leftarrow \rightarrow$                                                                                                    | ,⊅ functional-test                                                                                                    | ) II II 08 – Ø X                                                                                                    |
| ي<br>€<br>ک                                                                                                    | File Edit Selection View Go<br>EXPLORER<br>> FUNCTIONAL-TEST<br>> .devcontainer<br>> .mvn<br>> src\test<br>  java                                                                                                    | Run                                     | $\leftarrow$ $\rightarrow$                                                                                                    | ₽ functional-test                                                                                                    | ) 🔲 🖾 0: – Ø 🗙                                                                                                    |
| で<br>い<br>い<br>い<br>い<br>い<br>い                                                                                                    | File Edit Selection View Go<br>EXPLORER<br>> UNCTIONAL-TEST<br>> .devcontainer<br>> .mvn<br>> src/test<br>> java<br>> Pages                                                                                                    | Run                                     | $\leftarrow$ $\rightarrow$                                                                                                    |                                                                                                    | D D 0: - 0 X                                                                                                    |
| #2 ℃ <mark>℃</mark> ~                                                                                                    | File Edit Selection View Go<br>EXPLORER<br>> FUNCTIONAL-TEST<br>> .devcontainer<br>> .mvn<br>> src \test<br>> java<br>> Pages<br>J QualityGenCatPage.java                                                                                                    | Run                                     | $\leftarrow$ $\rightarrow$                                                                                                    |                                                                                                    | ■ ■ 0: - ○ ×                                                                                                    |
|                                                                                                    | File Edit Selection View Go<br>EXPLORER<br>> FUNCTIONAL-TEST<br>> .devcontainer<br>> .mvn<br>> src\test<br>> java<br>> Pages<br>J QualityGenCatPage.java<br>J QualityGenCatTest.java                                                                                                    | Run<br><br><br><br><br><br><br><br><br> | $\leftarrow$ $\rightarrow$                                                                                                    |                                                                                                    |                                                                                                    |
| ▼<br>2<br>2<br>2<br>3<br>2<br>3<br>3<br>4<br>5<br>5<br>5<br>5<br>5<br>5<br>5<br>5<br>5<br>5<br>5<br>5<br>5                                                                                                    | File Edit Selection View Go<br>EXPLORER<br>> FUNCTIONAL-TEST<br>> .devcontainer<br>> .mvn<br>> src\test<br>> gava<br>> yava<br>> Pages<br>J QualityGenCatPage.java<br>J QualityGenCatPage.java<br>> resources                                                                                                    | Run                                     | ← →                                                                                                    | C functional-test                                                                                                    | ■ □ 06 - ○ × > powershell + ~ □ @ ··· ^ ×                                                                                                    |
| ] ⊞ 🖑 ୯ <b>୦ <mark>୦</mark> ×</b>                                                                                                    | File Edit Selection View Go<br>EXPLORER<br>V FUNCTIONAL-TEST<br>> .devcontainer<br>> .mvn<br>V src\test<br>V java<br>V Pages<br>J QualityGenCatPage.java<br>J QualityGenCatPage.java<br>J QualityGenCatPage.java<br>M test.xml                                                                                                    | Run                                     | ← → PROBLEM <b>PROBLEM</b>                                                                                                    | Output DEBUG CONSOLE TERMINAL PORTS Users\m.martin.losada\Selenium\CTTI\functional-test> myn clean test                                                                                                    | ▶ powershell + ~ □ @ … ^ ×                                                                                                    |
|                                                                                                    | File Edit Selection View Go<br>EXPLORER<br>> FUNCTIONAL-TEST<br>> .devcontainer<br>> .mvn<br>> src`test<br>> java<br>> Pages<br>J QualityGenCatPage java<br>J QualityGenCatPage java<br>J QualityGenCatTest java<br>> resources<br>& test.xml<br>> target                                                                                                    | Run<br><br>e<br>e<br>1<br>5             | ← → PROBLEM @ PS C:\(<br>Dapp_ut)                                                                                                    | O functional-test      S     OUTPUT DEBUG CONSOLE TERMINAL PORTS USers\m.martin.losada\Selenium\CTTI\functional-test> mvn clean test rl="https://qualitat.solucions.gencat.cat"                                                                                                    | ■ □ 08 - □ × > powershell + ~ □ @ … ^ × -Dselenium_url="http://localhost:4444/wd/hub" - □                                                                                                    |
|                                                                                                    | File Edit Selection View Go<br>EXPLORER<br>> EUNCTIONAL-TEST<br>> .devcontainer<br>> .mvn<br>> src:test<br>> java<br>> Pages<br>J QualityGenCatPage.java<br>J QualityGenCatPage.java<br>J QualityGenCatPage.java<br>> resources<br>& test.xml<br>> target<br>> generated-test-sources                                                                                                    | Run                                     | ← → PROBLEM ● PS C:\[ Dapp.u.[INF0]                                                                                                    | O functional-test      Scanning for projects      O functional-test      functional-test      functional-test>     mvn clean test      functional-test>     mvn clean test      functional-test>     functional-test>     mvn clean test      functional-test>     functional-test>     mvn clean test      functional-test>     mvn clean test      functional-test>     mvn clean test      functional-test>     functional-test>     mvn clean test      functional-test>     mvn clean test      functional-test>     mvn clean test      functional-test>     mvn clean test      functional-test>     mvn clean test      functional-test>     functional-test>     mvn clean test      functional-test>     functional-test>                | ▶ powershell + ~ □ @ … ^ × -Dselenium_url="http://localhost:4444/wd/hub"                                                                                                    |
|                                                                                                    | File Edit Selection View Go<br>EXPLORER<br>> FUNCTIONAL-TEST<br>> .devcontainer<br>> .mvn<br>> src\test<br>> gaa<br>> Pages<br>J QualityGenCatPage.java<br>J QualityGenCatPage.java<br>J QualityGenCatTest.java<br>> resources<br>> test.xml<br>> test.xml<br>> generated-test-sources<br>> maven-status                                                                                                    | Run                                     | ← →<br>PROBLEM<br>© PS C:\(<br>Dapp_ur<br>[INFO]<br>[INFO]                                                                                                    | <pre>// functional-test // functional-test // functional-test // functional-test // functional-test // functional-test// functional-test// mvn clean test // available.log // available.log // av</pre> | ▶ powershell + ~ □ @ … ^ × -Dselenium_url="http://localhost:4444/wd/hub" -                                                                                                    |
| ■ ■ = = = = = = = = = = = = = = = = = =                                                                                                    | File Edit Selection View Go<br>EXPLORER<br>> FUNCTIONAL-TEST<br>> .devcontainer<br>> .mvn<br>> src\test<br>> java<br>> rc\test<br>> Java<br>J QualityGenCatPage.java<br>J QualityGenCatPage.java<br>J QualityGenCatPage.java<br>A test.xml<br>> resources<br>A test.xml<br>> maven-status<br>> report                                                                                                    | Run                                     | ← → PROBLEM PROBLEM ● PS C:\(<br>Dapp_ur) [INF0] [INF0] [INF0] [INF0] [INF0] [INF0] [INF0] [INF0] [INF0] [INF0] [INF0] [INF0] [INF0] [INF0] [INF0] [INF0] [INF0] [INF0]                                                                                                    | O functional-test      Solution of the second second             | Deselvershell + ~ [] @ ^ × -Dselenium_url="http://localhost:4444/wd/hub" - ``                                                                                                    |
| ■ ■ ■ ■ ■                                                                                                    | File Edit Selection View Go<br>EXPLORER<br>> FUNCTIONAL-TEST<br>> .devcontainer<br>> .mvn<br>> src`test<br>> java<br>> Pages<br>J QualityGenCatPage java<br>J QualityGenCatPage java<br>J QualityGenCatTest.java<br>> resources<br>> test.xml<br>> test.xml<br>> test.xml<br>> terget<br>> generated-test-sources<br>> maven-status<br>> report<br>> spark                                                                                                    | Run                                     | ← → PROBLEM PR C :\(<br>Dapp_ur) [INFO] [INFO] [INFO] [INFO] [INFO] [INFO] [INFO] [INFO] [INFO] [INFO]                                                                                                    | Output DEBUG CONSOLE TERMINAL PORTS USers\m.martin.losada\Selenium\CTTI\functional-test> mvn clean test rl="https://qualitat.solucions.gencat.cat" Scanning for projects Guilding template undefined from pom.xml                                                                                                    | ▶ powershell + ~ □                                                                                                    |
|                                                                                                    | File Edit Selection View Go<br>EXPLORER<br>> EUNCTIONAL-TEST<br>> .devcontainer<br>> .mvn<br>> srcvtest<br>> java<br>> Pages<br>J QualityGenCatPage.java<br>J QualityGenCatPage.java<br>J QualityGenCatPage.java<br>J QualityGenCatTest.java<br>> resources<br>a test.xml<br>> target<br>> generated-test-sources<br>> maven-status<br>> report<br>> spark<br>< index.html                                                                                                    | Run                                     | ← → PROBLEM ● PS C:\(<br>Dapp_u) [INF0] [INF0] [INF0] [INF0] [INF0] [INF0]                                                                                                    | O functional-test      O functional-test      OUTPUT DEBUG CONSOLE TERMINAL PORTS  Users\m.martin.losada\Selenium\CTTI\functional-test> mvn clean test      Ti="https://qualitat.solucions.gencat.cat"      Scanning for projects      Ctti:template >                                                                                                    | ▶ powershell + ~ □ @ … ^ × -Dselenium_url="http://localhost:4444/wd/hub" - ``                                                                                                    |
| <ul><li>■ ■ ■ </li><li>■ ■ </li><li>■ ■ </li><li>■ </li><li>■ ■</li></ul>                                      | File Edit Selection View Go<br>EXPLORER<br>> EUNCTIONAL-TEST<br>> .devcontainer<br>> .mvn<br>> src:test<br>> java<br>> Pages<br>J QualityGenCatPage.java<br>J QualityGenCatPage.java<br>J QualityGenCatPage.java<br>V target<br>> generated-test-sources<br>> maven-status<br>> maven-status<br>> park<br>> jandk.html<br>\subscript{selection}<br>> gapark                                                                                                    | Run                                     | ← → PROBLEM ● PS C:\(<br>Dapp_uu<br>[INF0] [INF0] [INF0] [INF0] [INF0] [INF0] [INF0] [INF0] [INF0] [INF0]                                                                                                    | O functional-test      Solutional-test      Solution     Solution            | ▶ powershell + ~ □ @ … ^ × -Dselenium_url="http://localhost:4444/wd/hub" - "                                                                                                    |
|                                                                                                    | File Edit Selection View Go<br>EXPLORER<br>> FUNCTIONAL-TEST<br>> .devcontainer<br>> .mvn<br>> src\test<br>> gaa<br>> Pages<br>J QualityGenCatPage.java<br>J QualityGenCatPage.java<br>J QualityGenCatPage.java<br>J QualityGenCatTest.java<br>> resources<br>> test.xml<br>> test.xml<br>> test.xml<br>> generated-test-sources<br>> maven-status<br>> report<br>> spark<br>© index.html<br>© logo.png<br>> surefire-reports                                                                                                    | Run                                     | ← →<br>PROBLEM<br>@ PS C:\/<br>Dapp_ur<br>[INF0]<br>[INF0]<br>[INF0]<br>[INF0]<br>[INF0]<br>[INF0]                                                                                                    | O functional-test      O functional-test            | powershell + ~ [] @ ^ × -Dselenium_url="http://localhost:4444/wd/hub" reet                                                                                                    |
|                                                                                                    | File Edit Selection View Go<br>EXPLORER<br>> EUNCTIONAL-TEST<br>> .devcontainer<br>> .mvn<br>> src'test<br>> java<br>> Pages<br>J QualityGenCatPage.java<br>J QualityGenCatPage.java<br>J QualityGenCatTest.java<br>> test.xml<br>> test.xml<br>> test.xml<br>> test.xml<br>> test.xml<br>> test.xml<br>> test.xml<br>> indev.html<br>S generated-test-sources<br>> maven-status<br>> report<br>> spark<br>• index.html<br>S logo.png<br>> usefine-reports<br>> test-classes                                                                                                    | Run                                     | ← →<br>PROBLEM<br>● PS C:\\<br>Dapp_ur<br>[INF0]<br>[INF0]<br>[INF0]<br>[INF0]<br>[INF0]<br>[INF0]<br>[INF0]<br>[INF0]                                                                                                    | Output DEBUG CONSOLE TERMINAL PORTS Users\m.martin.losada\Selenium\CTTI\functional-test> mvn clean test rl="https://qualitat.solucions.gencat.cat" Scanning for projects Getti:template >                                                                                                    | <pre>     Delenium_url="http://localhost:4444/wd/hub" rget </pre>                                                                                                    |
|                                                                                                    | File Edit Selection View Go<br>EXPLORER<br>V FUNCTIONAL-TEST<br>> .devcontainer<br>> .mvn<br>V src/test<br>V java<br>V Pages<br>J QualityGenCatPage java<br>J QualityGenCatPage java<br>J QualityGenCatPage java<br>J QualityGenCatPage java<br>V rarget<br>> generated-test-sources<br>A test.xml<br>V target<br>> generated-test-sources<br>> maven-status<br>V report<br>> spark<br>V index.html<br>© logo.png<br>> surefire-reports<br>> test-classes<br>© tests.log                                                                                                    | Run                                     | ← → PROBLEM PS C:\(<br>Dapp_u(<br>[INF0]<br>[INF0]<br>[INF0]<br>[INF0]<br>[INF0]<br>[INF0]<br>[INF0]<br>[INF0]<br>[INF0] [INF0]                                                                                                    | O functional-test      O functional-test      Output DEBUG CONSOLE TERMINAL PORTS  Users\m.martin.losada\Selenium\CTTI\functional-test> mvn clean test rl="https://qualitat.solucions.gencat.cat" Scanning for projects      Ctti:template >                                                                                                    | ▶ powershell + ~ □ @ … ^ × -Dselenium_url="http://localhost:4444/wd/hub" - ` rget emplate                                                                                                    |
|                                                                                                    | File Edit Selection View Go<br>EXPLORER<br>> EURICITONAL-TEST<br>> .devcontainer<br>> .mvn<br>> src:test<br>> java<br>> Pages<br>J QualityGenCatPage.java<br>J QualityGenCatPage.java<br>J QualityGenCatPage.java<br>J QualityGenCatTest.java<br>> QualityGenCatTest.java<br>> resources<br>A test.xml<br>> test.xml<br>> test.vml<br>> generated-test-sources<br>> maven-status<br>> maven-status<br>> index.html<br>© logo.png<br>> surefire-reports<br>> test-classes<br>© test.logg<br>© .gitignore                                                                                                    | Run                                     | ← → PROBLEM PS C:\(<br>Dapp_u(<br>[INF0]<br>[INF0]<br>[INF0]<br>[INF0]<br>[INF0]<br>[INF0]<br>[INF0]<br>[INF0]<br>[INF0] [INF0]                                                                                                    | O functional-test      O functional-test      O OUTPUT DEBUG CONSOLE TERMINAL PORTS  Users\m.martin.losada\Selenium\CTTI\functional-test> mvn clean test  IJa"https://qualitat.solucions.gencat.cat" Scanning for projects      Ctti:template >                                                                                                    | ▶ powershell + ~ □ @ … ^ × • Dselenium_url="http://localhost:4444/wd/hub" - " • or provide the powershell + ~ □ @ … ^ ×                                                                                                    |
|                                                                                                    | File Edit Selection View Go<br>EXPLORER<br>> EUNCTIONAL-TEST<br>> .devcontainer<br>> .mvn<br>> src \test<br>> fava<br>> Pages<br>J QualityGenCatPage.java<br>J QualityGenCatPage.java<br>J QualityGenCatPage.java<br>J QualityGenCatPage.java<br>V target<br>> generated-test-sources<br>> maven-status<br>> report<br>> generated-test-sources<br>> maven-status<br>> report<br>> spark<br>© index.html<br>E logo.png<br>> surefire-reports<br>> test-classes<br>E tests.log<br>E .gitignore<br>E .config.properties                                                                                                    | Run                                     | ← → PROBLEM PROBLEM Ø PS C:\/<br>Dapp_u(<br>[INF0] [INF0] [INF0] [INF0] [INF0] [INF0] [INF0] [INF0] [INF0] [INF0] [INF0] [INF0] [INF0] [INF0] [INF0] [INF0] [INF0] [INF0] [INF0] [INF0] [INF0] [INF0] [INF0] [INF0] [INF0] [INF0] [INF0] [INF0] [INF0] [INF0] [INF0] [INF0] [INF0]                                                                                                     | O functional-test      O functional-test      O functional-test      O outPUT DEBUG CONSOLE TERMINAL PORTS  Users\m.martin.losada\Selenium\CTTl\functional-test> mvn clean test rl="https://qualitat.solucions.gencat.cat" Scanning for projects      Ctti:template >                                                                                                    | <pre>&gt;&gt;&gt;&gt;&gt;&gt;&gt;&gt;&gt;&gt;&gt;&gt;&gt;&gt;&gt;&gt;&gt;&gt;&gt;&gt;&gt;&gt;&gt;&gt;&gt;&gt;&gt;&gt;&gt;&gt;&gt;&gt;&gt;&gt;&gt;</pre>                                                                                                    |
|                                                                                                    | File Edit Selection View Go<br>EXPLORER<br>> FUNCTIONAL-TEST<br>> .devcontainer<br>> .mvn<br>> src\test<br>> Java<br>> Pages<br>J QualityGenCatPage.java<br>J QualityGenCatPage.java<br>J QualityGenCatPage.java<br>J QualityGenCatPage.java<br>B test.xml<br>> resources<br>> test.val<br>> generated-test-sources<br>> maven-status<br>> generated-test-sources<br>> maven-status<br>> generated-test-sources<br>> maven-status<br>> generated-test-sources<br>> maven-status<br>> generated-test-sources<br>> maven-status<br>> generated-test-sources<br>> maven-status<br>> generated-test-sources<br>> maven-status<br>> generated-test-sources<br>> maven-status<br>> generated-test-sources<br>> generated-test-sources<br>> | Run                                     | ← → PROBLEM PS C:\/ Dapp_ut [INF0] [INF0]                                                                                                    | Output DEBUG CONSOLE TERMINAL PORTS Users\m.martin.losada\Selenium\CTTI\functional-test> mvn clean test rl="https://qualitat.solucions.gencat.cat" Scanning for projects Getti:template > Building template undefined from pom.xnl maven-clean-plugin:2.5:clean (default-clean) @ template Deleting C:\Users\m.martin.losada\Selenium\CTTI\functional-test\tar maven-resources-plugin:3.0.2:resources (default-resources) @ to Using 'UTF-8' encoding to copy filtered resources. skip non existing resourceDirectory C:\Users\m.martin.losada\Selenium maven-resources-plugin:3.0.2:copy-resources (copy-renort-loop) maven-resources-plugin:3.0.2:copy-resources (copy-renort-loop) maven-resources-plugin:3.0.2:copy-resources (copy-renort-loop) maven-resources-plugin:3.0.2:copy-resources (copy-renort-loop) mayen-resources-plugin:3.0.2:copy-resources (copy-renort-loop) mayen-resources-plugin:3.0.2:copy-resources (copy-renort-loop) mayen-resources-plugin:3.0.2:copy-resources (copy-renort-loop) mayen-resources-plugin:3.0.2:copy-resources (copy-renort-loop) mayen-resources-plugin:3.0.2:copy-resources (copy-renort-loop) mayen-resources-plugin:3.0.2:copy-resources (copy-renort-loop) mayen-resources-plugin:3.0.2:copy-resources (copy-renort-loop) mayen-resources-plugin:3.0.2:copy-resources (copy-renort-loop)                                                                                                    | <pre>&gt;&gt;&gt;&gt;&gt;&gt;&gt;&gt;&gt;&gt;&gt;&gt;&gt;&gt;&gt;&gt;&gt;&gt;&gt;&gt;&gt;&gt;&gt;&gt;&gt;&gt;&gt;&gt;&gt;&gt;&gt;&gt;&gt;&gt;&gt;</pre>                                                                                                    |
|                                                                                                    | File Edit Selection View Go<br>EXPLORER<br>V FUNCTIONAL-TEST<br>> .devcontainer<br>> .mvn<br>V src?test<br>V java<br>V Pages<br>J QualityGenCatPage java<br>J QualityGenCatPage java<br>J QualityGenCatTest java<br>V arget<br>> generated-test-sources<br>A test.xml<br>V target<br>> generated-test-sources<br>> maven-status<br>V report<br>> spark<br>0 index.html<br>© logo.png<br>> surefire-reports<br>> test.log<br>© .gitignore<br>© .config.properties<br>V docker-compose.yaml                                                                                                    | Run                                     | ← → PROBLEM PROBLEM PS C:\(<br>Dapp_ur) [INF0] [INF0] | OutPUT DEBUG CONSOLE TERMINAL PORTS USers\m.martin.losada\Selenium\CTTI\functional-test> mvn clean test rl="https://qualitat.solucions.gencat.cat" Scanning for projects Grown pom.xml Ctti:template >                                                                                                    | <pre>Description of the second second</pre> |
| ▼ ● ○ ※ ☆ 日 ■ ■ ● … ● ● …                                                                                                    | File Edit Selection View Go<br>EXPLORER<br>> EURICITONAL-TEST<br>> .devcontainer<br>> .mvn<br>> srcvtest<br>> java<br>> Pages<br>J QualityGenCatPage.java<br>J QualityGenCatPage.java<br>J QualityGenCatPage.java<br>J QualityGenCatPage.java<br>> dualityGenCatPage.java<br>> autources<br>A test.vnl<br>> test.vnl<br>> target<br>> generated-test-sources<br>> maven-status<br>> report<br>> spark<br><> index.html<br>E logo.png<br>> surefire-reports<br>> test-classes<br>E test.log<br>E config.properties<br>= docker-compose.yaml<br>> ottuine                                                                                                    | Run                                     | ← → PROBLEM PROBLEM PS C:\(<br>Dapp_u) [INF0] [INF0] [INF0] [INF0] [INF0] [INF0] [INF0] [INF0] [INF0] [INF0] [INF0] [INF0] [INF0] [INF0] [INF0] [INF0] [INF0] [INF0] [INF0] [INF0] [INF0] [INF0] [INF0] [INF0] [INF0] [INF0] [INF0] [INF0] [INF0] [INF0] [INF0] [INF0]                                                                                                    | Ourput DEBUG CONSOLE TERMINAL PORTS Users\m.martin.losada\Selenium\CTTI\functional-test> mvn clean test     "Ja"https://qualitat.solucions.gencat.cat"     Scanning for projects                                                                                                    | <pre>&gt; D8 - &gt; ×</pre>                                                                                                    |
| \$\$\$\$ \$\$ @ B A B A A A A \$                                                                                                    | File Edit Selection View Go<br>EXPLORER<br>> EUNCTIONAL-TEST<br>> .devcontainer<br>> .mvn<br>> src:test<br>> java<br>> Pages<br>J QualityGenCatPage.java<br>J QualityGenCatPage.java<br>J QualityGenCatPage.java<br>J QualityGenCatPage.java<br>S resources<br>> test.xml<br>> test.xml<br>> generated-test-sources<br>> maven-status<br>> maven-status<br>> maven-status<br>> index.html<br>Fizi logo.png<br>> surefire-reports<br>> test-classes<br>F tests.log<br>F config.properties<br>> docker-compose.yaml<br>> OUTLINE<br>> TIMELINE<br>> TIMELINE                                                                                                    | Run                                     | ← → PROBLEM PS C:\(<br>Dapp_um) [INF0] [INF0] [INF0] [INF0] [INF0] [INF0] [INF0] [INF0] [INF0] [INF0] [INF0] [INF0] [INF0] [INF0] [INF0] [INF0] [INF0] [INF0] [INF0] [INF0] [INF0] [INF0] [INF0] [INF0] [INF0] [INF0] [INF0] [INF0] [INF0] [INF0] [INF0] [INF0] [INF0]                                                                                                    | O functional-test      O functional-test      O OUTPUT DEBUG CONSOLE TERMINAL PORTS  Users\m.martin.losada\Selenium\CTTI\functional-test> mvn clean test  IJa"https://qualitat.solucions.gencat.cat" Scanning for projects      Ctti:template >                                                                                                    | <pre>&gt;&gt;&gt;&gt;&gt;&gt;&gt;&gt;&gt;&gt;&gt;&gt;&gt;&gt;&gt;&gt;&gt;&gt;&gt;&gt;&gt;&gt;&gt;&gt;&gt;&gt;&gt;&gt;&gt;&gt;&gt;&gt;&gt;&gt;&gt;</pre>                                                                                                    |

| <    | File | Edit              | Selection       | View Go     | Run … | $\leftarrow \rightarrow$ | ₽ functional-test                                                                                                    |                            |
|------|------|-------------------|-----------------|-------------|-------|--------------------------|----------------------------------------------------------------------------------------------------|----------------------------|
| ¢    | ~    | explori<br>Functi | er<br>ONAL-TEST |             |       |                          |                                                                                                    |                            |
| 9    |      | > .dev<br>> .mvn  | container       |             |       |                          |                                                                                                    |                            |
| 20   |      | ✓ src \           | test            |             |       | •                        |                                                                                                    |                            |
| 0    |      | ∼ jav             | а               |             |       | •                        |                                                                                                    |                            |
| N    |      | ∼ Pa              | ages            |             |       | •                        |                                                                                                    |                            |
| 8    |      | J                 | QualityGenCa    | atPage.java |       | 1                        |                                                                                                    |                            |
| -0   |      | JQ                | ualityGenCat    | Test.java   |       | 5                        |                                                                                                    |                            |
| ш    |      | > res             | ources          |             |       | PROBLE                   | 6 0UTPUT DEBUG CONSOLE TERMINAL PORTS                                                                                   | 🔊 powershell + ~ 🔟 🏛 … ^ × |
| _    |      | ħ tes             | t.xml           |             |       | [TNEO]                   |                                                                                                    |                            |
| ΓQ   |      | ✓ targe           | et              |             |       | INFO                     | ΤΕΣΤΣ                                                                                                    |                            |
| _    |      | > ger             | nerated-test-   | sources     |       | [INFO                    |                                                                                                    |                            |
| A    |      | > ma              | ven-status      |             |       | [INFO]                   | Running TestSuite                                                                                                    |                            |
|      |      | ∨ rep             | ort             |             |       |                          |                                                                                                    |                            |
| A    |      | > sp              | bark            |             |       | 1.00                     |                                                                                                    |                            |
|      |      | 🗢 in              | dex.html        |             |       | i Ē.                     | יין גער איז איז איז איז איז איז איז איז איז איז                                                                         |                            |
|      |      | 🖾 lo              | go.png          |             |       | _   .                    |                                                                                                    |                            |
| •    |      | > sur             | efire-reports   |             |       | FLIADNE                  | 6] `influydh upl` pat cat: InfluyDR data loading disabled                                                               |                            |
|      |      | > tes             | t-classes       |             |       | [WARN]                   | G] `influxdb token` not set; InfluxDB data loading disabled G] `influxdb token` not set; InfluxDB data loading disabled |                            |
| •••• |      | 🗏 tes             | ts.log          |             |       | [WARN]                   | G] `influxdb_bucket` not set; InfluxDB data loading disabled                                                            |                            |
|      |      | 🗉 .gitig          | nore            |             |       | [WARN:                   | G] `influxdb_company` not set; InfluxDB data loading disabled                                                           |                            |
|      |      | conf              | ig.properties   |             |       | [INFO                    | selenium_firefox_driver not set; ignoring setting binary                                                                |                            |
| 0    |      | 🖌 dock            | er-compose.     | .yaml       |       | [INFO                    | qualityGenCatTest :: {chrome} :: PASSED                                                                                 |                            |
| 1    | 5    |                   | F               |             |       | [INFO                    | qualityGenCatTest :: {firefox} :: PASSED                                                                                |                            |
| ~~~  | 5    | TIMELIN           | 4F              |             |       | [ERROF                   | qualityGenCatTest :: {edge} :: FAILED                                                                                   |                            |
| 503  | Ś    |                   | POIECTS         |             |       | [INFO]                   | Percent written to: `tenget/menent/index html`                                                                          |                            |
|      |      | JAVA PI           | 0/2013          |             |       | [INFO                    | Report Written to: Canget/report/index.ntmi                                                                             |                            |

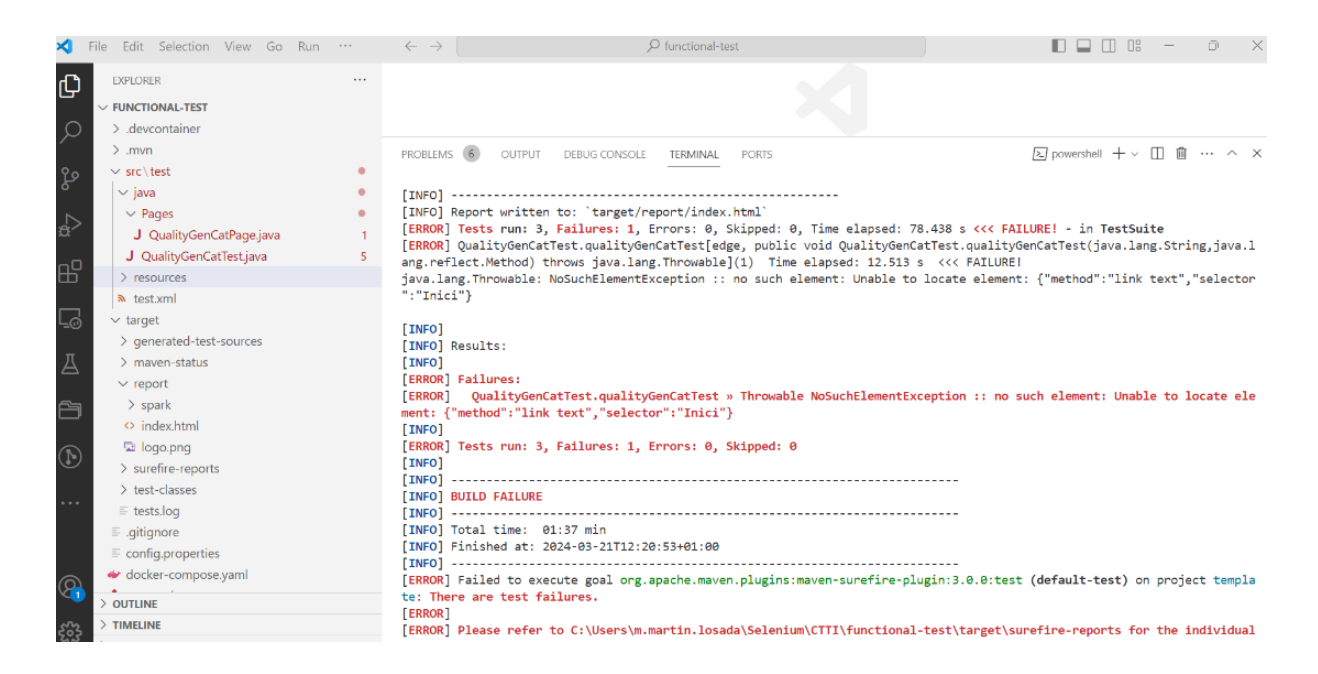

### 6. Crear casos de proves

El test d'exemple que es crearà és el següent:

- 1. Navega per <u>www.google.com</u>
- 2. Verificar imatge de "Google".

- 3. En el cercador, cerca "Selenium".
- 4. Clic en l'opció de "Selenium" del desplegable.
- 5. Buscar la url de https://www.selenium.dev/
- 6. Clic en Selenium.

### 6.1. Definir Page Objet Models

Per a crear els casos de prova, primer s'han de definir la "Page". Aquesta classe contindrà tots els elements específics necessaris per a les proves (<u>page object models</u>), per exemple, validar un text, clic en un element de la web, etc.

Realitzar una còpia de QualityGenCatPage.java i canviar el nom acord a les teves proves- (**GooglePage.java**).

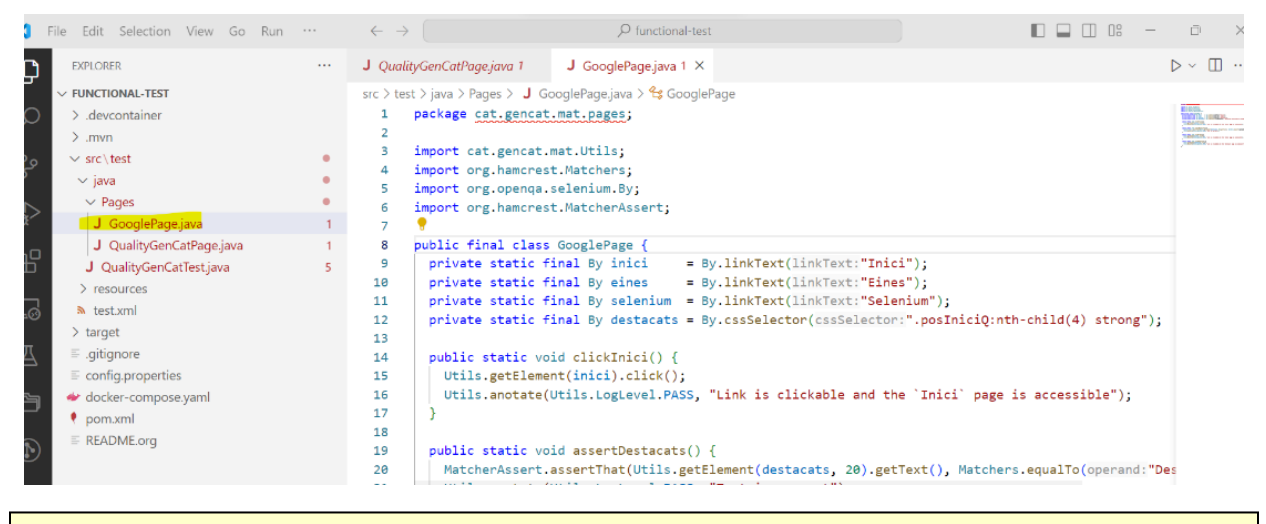

<u>Selenium IDE ha sigut descartada del llistat d'extensions de Chrome, segueix sent</u> <u>funcional a Firefox.</u>

Per a definir els objectes localitzadors, es pot utilitzar l'extensió de Firefox de <u>Selenium</u> <u>IDE</u>. Aquesta extensió permet conèixer tots els possibles localitzadors de cada element de la pàgina.

| ✓ G Google × +                          |                                                                    |                 | - o ×              |
|-----------------------------------------|--------------------------------------------------------------------|-----------------|--------------------|
| ← → C ⋒ 🗢 https://www.google.com        |                                                                    | 🔄 🖈 💿 🖬         | 1 D   D 😩 🗄        |
| Sobre Google Tienda                     |                                                                    | Gmail Imágenes  | Iniciar sesión     |
|                                         | Google                                                             |                 |                    |
|                                         | ۹ 🕴 😨                                                              |                 |                    |
|                                         | Buscar con Google Voy a tener suerte                               |                 |                    |
|                                         | Ofrecido por Google en: català galego euskara English              |                 |                    |
|                                         |                                                                    |                 |                    |
| España                                  |                                                                    |                 |                    |
|                                         | Tres décadas de acción climática: descubre lo que estamos haciendo |                 |                    |
| Publicidad Empresa Cómo funciona la Bús | queda                                                              | Privacidad Térm | inos Configuración |

| 🖥 Selenium IDE |           |                                                                                                    | - 🗆 X |
|----------------|-----------|----------------------------------------------------------------------------------------------------|-------|
| Project:       |           |                                                                                                    |       |
| Tests +        |           | ⊳≡ ⊳ %⊒ ō•                                                                                                    | ⊭ 🔍 🥯 |
| Search tests   |           |                                                                                                    |       |
|                |           | Se Welcome to Setenium IDE!<br>Version 3.17.2                                                                         |       |
|                |           | What would you like to do?<br>Heroord a new lest in a new project<br>Open an existing project<br>Create a new project |       |
|                |           | Close Selenium IDE To learn more on Selenium IDE and how to use it visit the the Selenium IDE project page.           |       |
|                |           | Command                                                                                                    |       |
|                |           | Target R Q                                                                                                    |       |
|                |           | Value                                                                                                    |       |
|                |           | Description                                                                                                    |       |
| Log F          | Reference |                                                                                                    | 0     |

No és necessari guardar aquest projecte de Selenium IDE. Aquesta extensió és útil per a conèixer quins tipus d'elements hem d'incloure a la classe GooglePage.java.

| sa Selenium IDE |   |                                                                                             |    |        |   | - 0                                                                             | ) × |
|-----------------|---|---------------------------------------------------------------------------------------------|----|--------|---|---------------------------------------------------------------------------------|-----|
| Project:        |   |                                                                                             |    |        |   | 1 D                                                                             | 8:  |
| Tests - +       |   | - © C: ⊲ ≥                                                                                  |    |        |   | $( \not \!\!\!\!\!\!\!\!\!\!\!\!\!\!\!\!\!\!\!\!\!\!\!\!\!\!\!\!\!\!\!\!\!\!\!$ | 0 6 |
| Search tests C  |   |                                                                                             |    |        |   |                                                                                 | ~   |
|                 |   | Name your new project                                                                       |    |        | × |                                                                                 |     |
|                 |   | Please provide a name for your new project.                                                 |    |        |   |                                                                                 |     |
|                 |   | PROJECT NAME<br>TestGoogle                                                                  |    |        |   |                                                                                 |     |
|                 |   | You can change the name of your project at any time by clicking it and entering a new name. |    |        | 1 |                                                                                 |     |
|                 |   |                                                                                             | OK | CANCEL |   |                                                                                 |     |
|                 |   |                                                                                             |    |        | _ |                                                                                 |     |
|                 |   |                                                                                             |    |        |   |                                                                                 |     |
|                 |   | ommand 🔹 🖉                                                                                  |    |        |   |                                                                                 |     |
|                 | Т | arget                                                                                       |    |        |   |                                                                                 |     |

| se Selenium IDE - TestGoogle |      |                                                                                                    | - |     | $\times$ |
|------------------------------|------|----------------------------------------------------------------------------------------------------|---|-----|----------|
| Project: TestGoogle          |      |                                                                                                    |   | d e | a :      |
| Tests - +                    |      | • Õ 58 🗠                                                                                                    | ¥ |     | REC      |
| Search tests Q               |      |                                                                                                    |   |     | ٣        |
| Untitled                     |      | Set your project's base URL                                                                                                    |   |     |          |
|                              |      | Before you can start recording, you must specify a valid base URL for your project. Your tests will start by navigating to this<br>URL.<br>BASE URL<br>https://www.google.com/ |   |     |          |
|                              |      | START RECORDING CANCEL                                                                                                    |   |     |          |
|                              | Cor  | mmand v II I                                                                                                    |   |     |          |
|                              | Targ | get RQ                                                                                                    |   |     |          |

S'aixeca un navegador que registrarà les accions que es realitzin.

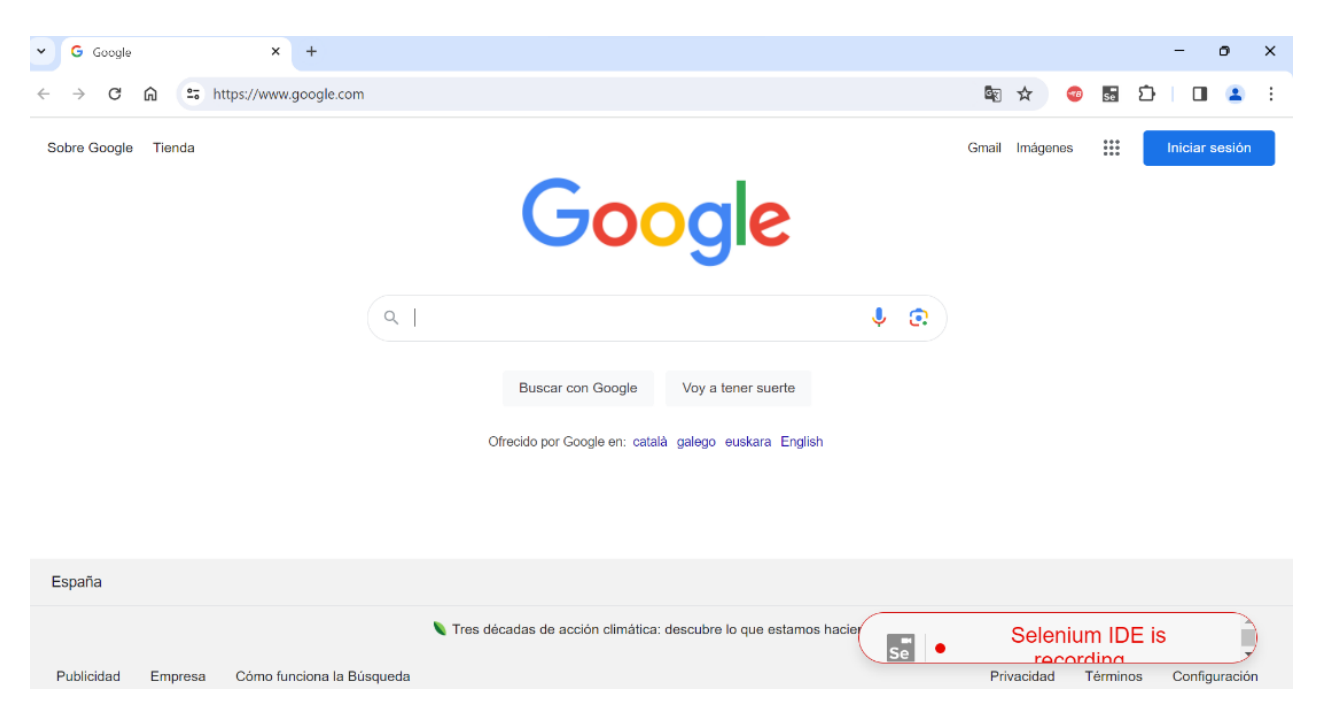

Mentre la gravació es trobi activa, es pot comprovar amb la lupa com és element identificat per Selenium IDE en el propi navegador.

| 💼 Selenium IDE - TestGoogle* |                 |                        |                                  | -        |       | ×        | – – ×                                                                                       |
|------------------------------|-----------------|------------------------|----------------------------------|----------|-------|----------|---------------------------------------------------------------------------------------------|
| Project: TestGoogle*         |                 |                        |                                  | Ct (     | d e   | ÷        | vnloads/ 🕁 💿 🖬 🏚 🔳 💶 😩 :                                                                    |
| Tests - +                    |                 | • Ō -                  |                                  | ¢        | > (1) |          |                                                                                             |
| Search testsQ                | https://www.g   | joogle.com             |                                  |          |       | Ŧ        | <ul> <li>Downloads Documentation Projects Support Blog English</li> </ul>                   |
| Test1*                       | Con             | nmand                  | Target                           | Value    |       |          |                                                                                             |
| TestGoogleSearch*<br>t2*     | 1 0<br>2 s      | open<br>set window siz | /<br>1382x736                    |          |       |          | ture of cross-browser automation. <u>Read all about it!</u>                                 |
| te2*                         | 3 c<br>4 t      | lick<br>ype            | id=APjFqb<br>id=APjFqb           | Selenium |       |          | Downloads                                                                                   |
|                              | 5 0             | lick                   | css=#JZ2SBf > .w<br>M6W7d > span |          |       |          | ind the latest releases of all the Selenium components.                                     |
|                              | 6 0             | lick                   | css=.eKjLze .LC20I<br>b          |          |       |          | s releases, source code, and additional information for Maven                               |
|                              | 7 6             | llick                  | s                                |          |       |          | users.                                                                                      |
|                              |                 |                        |                                  |          |       |          |                                                                                             |
|                              | Command         | click                  |                                  | Ŧ        | "     | 2        | VebDriver Language Bindings                                                                 |
|                              | Target<br>Value | linkText=Do            | wnloads                          | Ŧ        | R     | <u>9</u> | the Selenium Server (Remote WebDriver) or<br>u need to make use of language-specific client |
|                              | Description     |                        |                                  |          |       |          | es exist, these are the core of Selenium IDE is                                             |
| Log Reference                |                 |                        |                                  |          |       | $\odot$  | itHub.                                                                                      |

Una vegada executades totes les accions necessàries per al test, podem parar la gravació.

| Selenium IDE - TestGoogle* |                        |        |       |       |  |  |  |  |
|----------------------------|------------------------|--------|-------|-------|--|--|--|--|
| Project: TestGoogle*       | Project: TestGoogle*   |        |       |       |  |  |  |  |
| Tests - +                  | ⊳≣ ⊳ S⊒ ō•             |        |       | ø 🛛 🥏 |  |  |  |  |
| Search tests Q             | https://www.google.com |        |       |       |  |  |  |  |
| TestGoogleSearch*          | Command                | Target | Value |       |  |  |  |  |

Selenium IDE mostra totes les accions realitzades:

| Project: TestGoogle* | Ø        |                 |                                           |          |
|----------------------|----------|-----------------|-------------------------------------------|----------|
| Tests - +            | ⊳≡       | ▼Õ 5° <         |                                           |          |
| Search tests Q       | https:// | /www.google.com |                                           |          |
| TestGoogleSearch*    |          | Command         | Target                                    | Value    |
|                      | 1        | open            | 1                                         |          |
|                      | 2        | set window size | 1382x736                                  |          |
|                      | 3        | click           | linkText=Iniciar sesión                   |          |
|                      | 4        | click           | css=#APjFqb                               |          |
|                      | 5        | type            | id=APjFqb                                 | Selenium |
|                      | 6        | click           | xpath=//span[contains(.,'selenium')]      |          |
|                      | 7        | click           | css=.eKjLze .LC20lb                       |          |
|                      | 8        | double click    | xpath=//h2[contains(.,'Getting Started')] |          |
|                      | 9        | click           | linkText=Downloads                        |          |
|                      | 10       | close           |                                           |          |
|                      |          |                 |                                           |          |
|                      |          |                 |                                           |          |
|                      | Comma    | and close       | - <i>II</i> [7]                           |          |
|                      | Target   |                 | RQ                                        |          |
|                      | Value    |                 |                                           |          |
|                      | Descrip  | ption           |                                           |          |
| Log Reference        |          |                 |                                           |          |

Cadascuna de les accions realitzades es grava amb un tipus d'objecte. En el desplegable, és possible veure altres maneres d'identificació de l'element.

| 5 Selenium IDE - TestGoogle* |               |                                                           |                              |          | - 0 X             |
|------------------------------|---------------|-----------------------------------------------------------|------------------------------|----------|-------------------|
| Project: TestGoogle*         |               |                                                           |                              |          | Ct 🖸 🗄 🗄          |
| Tests - +                    |               | • Ō 50                                                    |                              |          | ⊯ 00 <del>@</del> |
| Search tests Q               | https://www.g | pogle.com                                                 |                              |          | *                 |
| TestGoogleSearch*            | Con           | imand                                                     | Target                       | Value    |                   |
|                              | 1 4           | pen                                                       | 1                            |          |                   |
|                              | 2 s           | et window size                                            | 1382x736                     |          |                   |
|                              | 3 0           | lick                                                      | id=APjFqb                    |          |                   |
|                              | 4 t           | /pe                                                       | id=APjFqb                    | Selenium |                   |
|                              | 5 0           | lick                                                      | css=#jZ2SBf > .wM6W7d > span |          |                   |
|                              | 6 c           | lick                                                      | css=.eKjLze .LC20lb          |          |                   |
|                              | 7 C           | llck                                                      | linkText=Downloads           |          |                   |
|                              | 8 0           | lose                                                      |                              |          |                   |
|                              |               |                                                           |                              |          |                   |
|                              |               |                                                           |                              |          |                   |
|                              |               |                                                           |                              |          |                   |
|                              | Command       | click                                                     | ~ // [ <u>&gt;</u>           |          |                   |
|                              | Target        | linkText=Downloads                                        | × R Q                        |          |                   |
|                              | Value         | linkText=Downloads                                        | linkText                     |          |                   |
|                              | Description   | <pre>css=.nav-item:nth-<br/>child(2) &gt; .nav-link</pre> | css:finder                   |          |                   |
| Loa Reference                |               | xpath=//div[@id='main_n<br>avbar']/ul/li[2]/a             | xpath:idRelative             |          | $\bigcirc$        |

Tots aquests elements també es poden identificar amb el Inspect del propi navegador.

| ✓ G @                           | pogle × +                                                                                                    |                                    |                                       |                                         | -                                       | (                                   | 5                   | ×   |
|---------------------------------|----------------------------------------------------------------------------------------------------|------------------------------------|---------------------------------------|-----------------------------------------|-----------------------------------------|-------------------------------------|---------------------|-----|
| $\leftarrow \  \   \rightarrow$ | C 🛱 https://www.google.com/webhp?hl=es&sa=X&ved=0ahUKEwiCil6uzIWFAxX39AlHHaBk8LoQPAgJ 🗟 🖈                                                                                                    | <b>4</b> 8                         | se .                                  | Ď                                       |                                         |                                     |                     | :   |
|                                 | textarea#APjFqb.gLFyf 443 × 27                                                                                                    |                                    |                                       |                                         |                                         |                                     |                     |     |
|                                 | Elements Console Sources Network Performance Memory Application Security Lighthouse Recorder ∐ Performance insights ∐<br>▼ (style data-iml="1711033390262") = (/style)<br>▼ (div jsname="NMCGP" class="BlpC") = (/div) fire<br>► (div jsname="uFMOof" class="blpC") = (/div) fire | Styl     Filte     elen            | es (<br>er :                          | Compu<br>hov                            | uted                                    | Ę<br>Layı<br>+,                     | 3 :<br>out ><br>₽ [ | ×   |
|                                 | <pre></pre>                                                                                                    |                                    |                                       |                                         |                                         |                                     |                     |     |
| html body                       | <pre></pre>                                                                                                    | 1:<br>m.<br>o'<br>}<br>.gLF<br>f { | ser<br>ine-h<br>argin<br>verfl<br>y w | if;<br>eight<br>-bott<br>ow-x:<br>ebhp? | : 22;<br>om: 8<br>hido<br><u>hl=e</u> ; | ox;<br>Bpx;<br>den;<br>s <u>BLo</u> | QPAgJ               | :60 |

Coneixent els elements, ja es pot definir en GooglePage.java les variables estàtiques:

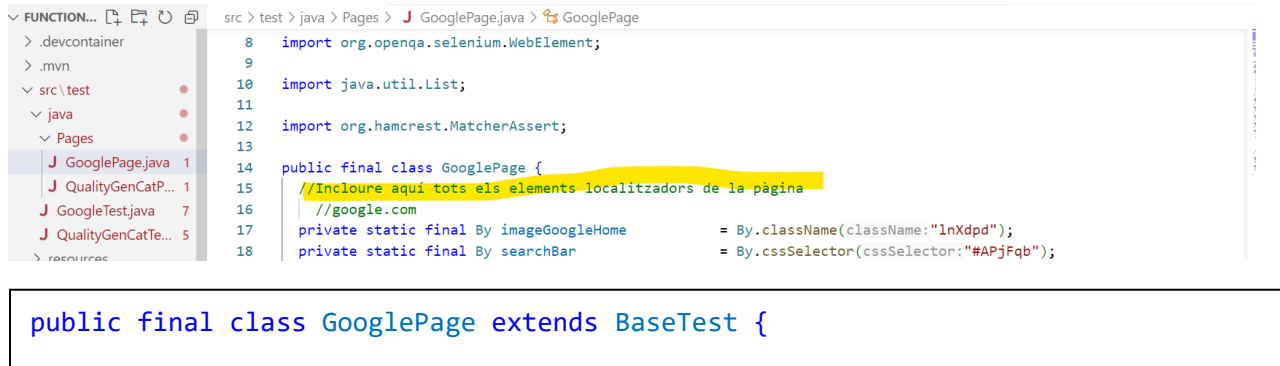

//Incloure aquí tots els elements localitzadors de la pàgina
 //google.com
 private static final By imageGoogleHome = By.className("lnXdpd");
 private static final By searchBar = By.cssSelector("#APjFqb");

Ara hem de crear els mètodes necessaris per a l'execució del test, seguint la mateixa estructura que la plantilla.

| EXPLORER ····                                                                                                    | J GooglePage.java 1 × J GoogleTest.java 7                                                                                                    | 0 |
|----------------------------------------------------------------------------------------------------|----------------------------------------------------------------------------------------------------|---|
| <ul> <li>FUNCTIONAL-TEST</li> <li>&gt; .devcontainer</li> </ul>                                                                                                    | src > test > java > Pages > J GooglePage.java > 😪 GooglePage<br>14 public final class GooglePage {                                                                                                    |   |
| <ul> <li>&gt; .mvn</li> <li>&gt; src\test</li> <li>&gt; java</li> <li>&gt; Pages</li> <li>J GooglePagejava 1</li> <li>J QualityGenCatP 1</li> <li>J GoogleTestjava 7</li> <li>J QualityGenCatTe 5</li> <li>&gt; resources</li> </ul> | <pre>44 //Metodes relacionats amb La pagina de Google<br/>45 public static void checkImageGoogleHome() {<br/>46 BaseTest.getDriver().findElements(imageGoogleHome);<br/>47 Utils.anotate(Utils.LogLevel.PASS, "Google Image Home");<br/>48 }<br/>49 public static String clickAndSearchBar (String somethingToSearch) {<br/>41 Utils.getElement(searchBar).sendKeys(somethingToSearch);<br/>52 Utils.anotate(Utils.LogLevel.PASS, "Search Bar is clickable and available to send keys");<br/>53 return somethingToSearch;<br/>54 public static String ClickAndSearchBar (String SomethingToSearch);<br/>55 public static String clickAndSearchBar is clickable and available to send keys");<br/>56 public static StringToSearch;<br/>57 public static StringToSearch;<br/>58 public static StringToSearch;<br/>59 public static StringToSearch;<br/>50 public static StringToSearch;<br/>50 public static StringToSearch;<br/>51 public static StringToSearch;<br/>52 public static StringToSearch;<br/>53 public static StringToSearch;<br/>54 public static StringToSearch;<br/>55 public static StringToSearch;<br/>56 public static StringToSearch;<br/>57 public static StringToSearch;<br/>58 public static StringToSearch;<br/>59 public static StringToSearch;<br/>50 public static StringToSearch;<br/>50 public static StringToSearch;<br/>51 public static StringToSearch;<br/>52 public static StringToSearch;<br/>53 public static StringToSearch;<br/>54 public static StringToSearch;<br/>55 public static StringToSearch;<br/>55 public st</pre> |   |
| <ul> <li>test.ml</li> <li>target</li> <li>.gitigonce</li> <li>config.properties</li> <li>docker-compose.yaml</li> <li>pom.xml</li> <li>README.org</li> </ul>                                                                         | <pre>\$4 \$5 \$5 \$5 \$5 \$5 \$ \$ \$ \$ \$ \$ \$ \$ \$ \$ \$</pre>                                                                                                    | 1 |

```
//Mètodes relacionats amb la pàgina de Google
  public static void checkImageGoogleHome( ) {
    BaseTest.getDriver().findElements(imageGoogleHome);
   Utils.anotate(Utils.LogLevel.PASS, "Google Image Home");
  }
  public static String clickAndSearchBar (String somethingToSearch) {
   Utils.getElement(searchBar).sendKeys(somethingToSearch);
   Utils.anotate(Utils.LogLevel.PASS, "Search Bar is clickable and available to
send keys");
   return somethingToSearch;
  }
 public static void clickDropdownOption(String label) {
   //Elements del resultat de la cerca (dropdown)
    List<WebElement> elements =
BaseTest.getDriver().findElements(By.cssSelector("div.pcTkSc[aria-label='" +
label + "']"));
    //Iteració - clic
    for (WebElement element : elements) {
        element.click();
        break;
    }
  }
 public static void clickElementByHref(String href) {
   //Elements de la cerca trobats en Google
    List<WebElement> elements =
BaseTest.getDriver().findElements(By.cssSelector("span[jscontroller='msmzHf']"));
    //Iteració
   for (WebElement element : elements) {
     WebElement anchor = element.findElement(By.tagName("a")); //Buscar <a>
      String elementHref = anchor.getAttribute("href"); //Obtenir valor de href
en <a>
        //Clic quan es encuetre href
        if (elementHref.equals(href)) {
          anchor.click();
          break;
        }
   }
  }
```

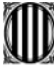

| Tipus de<br>mètodes                       | Mètodes                    | Explicació                                                                                                    |
|-------------------------------------------|----------------------------|----------------------------------------------------------------------------------------------------|
| Comprovar<br>element                      | checkImageGoogleHome<br>() | Cerca d'un element de la web.                                                                                                    |
| Clic i escriure un text                   | clickAndSearchBar()        | En la barra de cerca, escriure un text.                                                                                                    |
| Clic                                      | clickDropdownOption()      | Després de buscar "Selenium", Clickar en<br>l'opció de Selenium del resultat mostrat                                                                                                    |
| Buscar un<br>element concret i<br>clickar | ClickElementByHref()       | Primer es fa una cerca de tots els<br>elements HTML trobats en la pàgina.<br>Després es busca el element que<br>contingui el href que es necessita per al<br>test i finalment es fa clic en ell. |

En els mètodes checkImageGoogleHome() i clickDropdownOption() és necessari cridar al mètode getDriver() de la classe BaseTests.

Per a això, és necessari que la classe GooglePage estengui de BaseTest.

#### 6.2. **Definir Test**

De la mateixa manera que amb la creació dels Page Objet Models, es crea una còpia del test QualityGenCatTest.java concorde a les nostres proves (GoogleTest.java).

Es recomana que tots els test tinguin la terminació "Test" per a la seva millor identificació.

El test estén de la classe BaseTest. Aquesta classe forma part de la llibreria, i és on es defineixen els mètodes comuns per a totes les proves: iniciar el driver, llegir els paràmetres, generar els resultats HTML...

| ×                | File Edit Selection View Go Ru          | in … | $\leftarrow \ \rightarrow$ |                | ₽ functional-test                                        |                                   |   |   | Ô                   | × |
|------------------|-----------------------------------------|------|----------------------------|----------------|----------------------------------------------------------|-----------------------------------|---|---|---------------------|---|
| C)               | EXPLORER                                |      | J Google                   | ePage.java 1   | J GoogleTest.java 3 ×                                    |                                   |   | Þ | ~ 🛙                 |   |
|                  | ✓ FUNCTIONAL-TEST                       |      | src > test                 | > java > J Goo | oogleTest.java > 😪 GoogleTest > 🛇 googleTest(String, Met | thod)                             |   |   |                     |   |
| 0                | > .devcontainer                         |      | 1 i                        | import cat.ge  | encat.mat.Utils;                                         |                                   |   | 9 | A Second            |   |
| ~                | > .mvn                                  |      | 2 i                        | import cat.ge  | encat.mat.BaseTest;                                      |                                   |   |   | interiore interiore |   |
| 0~               | ✓ src\test                              |      | 3 i                        | import java.l  | lang.reflect.Method;                                     |                                   |   |   | RADINE SP           |   |
| 29               | × java                                  |      | 4 i                        | import org.te  | estng.annotations.Test;                                  |                                   |   |   |                     |   |
|                  | V Pages                                 |      | 5 3                        | import org.te  | estng.annotations.Parameters;                            |                                   |   |   |                     |   |
| _ <del>a</del> > | L GooglePage java                       | 1    | 6                          |                | and not some GoogleBase.                                 |                                   |   |   |                     |   |
| 10000            | Googlerage.java                         |      | / 1                        | import cat.ge  | encat.mat.pages.GooglePage;                              |                                   |   |   |                     |   |
|                  | GualityGenCatrage.java                  | 2    | 9                          |                | encacinacipages. Quarrey Gencacrage,                     |                                   |   |   |                     |   |
| ш                | J Google lest Java                      | 5    | > 10                       | public final   | class GoogleTest extends BaseTest {                      |                                   |   |   |                     |   |
|                  | J QualityGenCatlestJava                 | 5    | 11                         | @Test @Para    | ameters(value={"browser"})                               |                                   |   |   |                     |   |
| L_⊙              | ✓ resources                             |      | ▷ 12                       | public void    | d googleTest(String browser, Method method)              | throws Throwable {                |   |   |                     |   |
|                  | logo.png                                |      | 13                         | try (          |                                                          |                                   |   |   |                     |   |
| A                | a test.xml                              |      | 14                         | Utils.s        | <pre>step("Enter website");</pre>                        |                                   |   |   |                     |   |
|                  | > target                                |      | 15                         | Utils.g        | <pre>gotoApp();</pre>                                    |                                   |   |   |                     |   |
| Đ                | ≣ .gitignore                            |      | 16                         | Utils.m        | <pre>maximize(); </pre>                                  |                                   |   |   |                     |   |
|                  | config.properties                       |      | 19                         | Utils.a        | anotate(Utils.LogLevel.PASS, "Website's home             | <pre>ipage is accessible");</pre> | J |   |                     |   |
|                  | <ul> <li>docker-compose.yaml</li> </ul> |      | 19                         | Jtils.s        | screenshou( nomepage /;                                  |                                   |   |   |                     |   |
|                  | • pom.xml                               |      | 19                         |                |                                                          |                                   |   |   |                     |   |

Els primers passos del test seran comuns a totes les proves, i no és necessari modificar-los. Aquests es troven definits a la classe Utils (veure apartat 5.1.3). Aquesta classe Utils també forma part de la plantilla i recull mètodes comuns que poden ser d'utilitat en qualsevol projecte (obrir navegador, maximitzar, scroll...).

Aquests mètodes són:

| Mètode                                                                     | Explicació                                        |
|----------------------------------------------------------------------------|---------------------------------------------------|
| Utils.step("Enter website");                                               | Generar un pas en el report HTML.                 |
| Utils.gotoApp();                                                           | Obrir el navegador i accedeix a la url<br>donada. |
| Utils.maximize();                                                          | Maximitzar el navegador.                          |
| Utils.anotate(Utils.LogLevel.PASS,<br>"Website's homepage is accessible"); | Mostrar el resultat en el report HTML.            |
| Utils.screenshot("Homepage");                                              | Realitzar una captura de pantalla.                |

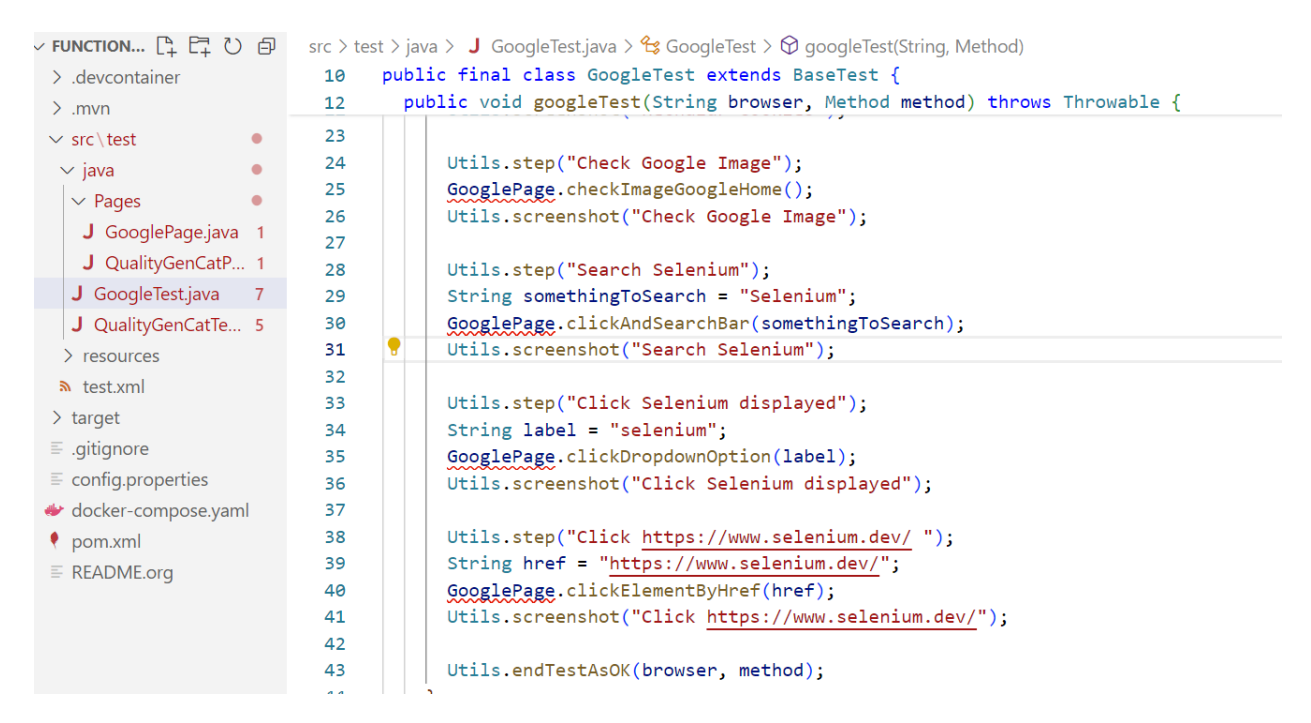

Després s'afegeixen la resta dels passos necessaris per a la prova. En aquest cas, definits sobre GooglePage.java, que compleixin les següents accions:

- 1. Navega per <u>www.google.com</u>
- 2. Verificar imatge de "Google".
- 3. En el cercador, cerca "Selenium".
- 4. Clic en l'opció de "Selenium" del desplegable.
- 5. Buscar la url de https://www.selenium.dev/
- 6. Clic en Selenium.

Aquest passos estan dissenyats de manera que el test generarà una fallada a l'inici. En el apartat 8.1 s'analitzarà el motiu d'aquest.

D'aquesta manera, el test quedaria així:

```
public final class GoogleTest extends BaseTest {
 @Test @Parameters(value={"browser"})
  public void googleTest(String browser, Method method) throws Throwable {
   try {
     Utils.step("Enter website");
     Utils.gotoApp();
     Utils.maximize();
     Utils.anotate(Utils.LogLevel.PASS, "Website's homepage is accessible");
     Utils.screenshot("Homepage");
     Utils.step("Check Google Image");
      GooglePage.checkImageGoogleHome();
      Utils.screenshot("Check Google Image");
     Utils.step("Search Selenium");
      String somethingToSearch = "Selenium";
      GooglePage.clickAndSearchBar(somethingToSearch);
      Utils.screenshot("Search Selenium");
     Utils.step("Click Selenium displayed");
      String label = "selenium";
      GooglePage.clickDropdownOption(label);
      Utils.screenshot("Click Selenium displayed");
     Utils.step("Click https://www.selenium.dev/ ");
      String href = "https://www.selenium.dev/";
      GooglePage.clickElementByHref(href);
     Utils.screenshot("Click https://www.selenium.dev/");
     Utils.endTestAsOK(browser, method);
    }
    catch (Exception | AssertionError e) { Utils.endTestAsKO(browser, method, e); }
  }
}
```

Cal tenir en compte que els mètodes de "clickAndSearchBar", "clickDropdownOption" i "clickElementByHref" estan definits per String.

### 6.3. Definir test.xml

Aquest arxiu .xml és el que s'encarrega de recopilar tots els test del projecte amb els seus caracterísiticas. És a dir, aquí es definirà en quin navegador s'executarà <u>cada test</u> i l'anomenada a la classe que defineix <u>el report HTML</u>.

```
<?xml version="1.0" encoding="UTF-8"?>
<!DOCTYPE suite SYSTEM "http://testng.org/testng-1.0.dtd">
<suite thread-count="3" name="template" parallel="tests">
  <listeners>
    <listener class-name="cat.gencat.mat.ExecutionListener" />
  </listeners>
  <test name="GoogleTest.Chrome" parallel="methods">
    <parameter name="browser" value="chrome" />
    <classes>
      <class name="GoogleTest"></class>
    </classes>
  </test>
  <test name="GoogleTest.Edge" parallel="methods">
    <parameter name="browser" value="edge" />
    <classes>
      <class name="GoogleTest"></class>
    </classes>
  </test>
 <test name="GoogleTest.Firefox" parallel="methods">
    <parameter name="browser" value="firefox" />
    <classes>
      <class name="GoogleTest"></class>
    </classes>
  </test>
</suite>
```

### 7. Executar les proves des de Visual Studio Code

Una vegada definits els test i implementats en el test.xml, ja es pot executar les proves des de la pròpia consola del Visual Studio Code, a través de la instrucció definida en l'apartat 5 o executant l'script launchTest.sh:

mvn clean test --settings maven/settings.xml -Dselenium\_url="[url Selenium Grid]" -

```
mvn clean test --settings maven/settings.xml -
Dselenium_url="http://localhost:4444/wd/hub" -Dapp_url="https://www.google.com"
```

Comença l'execució del test:

| PROBLEM | IS 14 OUTP                   | DEBUG CONSOLE      | TERMINAL                  | PORTS       |                                    |                  | > powershell | +~ 🗆       | Ū ···   | ^    | × |
|---------|------------------------------|--------------------|---------------------------|-------------|------------------------------------|------------------|--------------|------------|---------|------|---|
|         | Users\                       | Selenium           | \CTTI\funct               | tional-test | t <mark>&gt; mvn clean test</mark> | -Dselenium_url=  | "http://lo   | calhost:44 | 444/wd/ | hub" | _ |
| Dapp_u  | rl="https://                 | www.google.com"    |                           |             |                                    |                  |              |            |         |      |   |
| [INFO]  | [INFO] Scanning for projects |                    |                           |             |                                    |                  |              |            |         |      |   |
| [INFO]  | [INFO]                       |                    |                           |             |                                    |                  |              |            |         |      |   |
| [INFO]  | [INFO] < ctti:template >     |                    |                           |             |                                    |                  |              |            |         |      |   |
| [INFO]  | Building te                  | mplate undefined   |                           |             |                                    |                  |              |            |         |      |   |
| [INFO]  | from pom.                    | ×ml                |                           |             |                                    |                  |              |            |         |      |   |
| [INFO]  |                              |                    | [ jar ]·                  |             |                                    |                  |              |            |         |      |   |
| [INFO]  |                              |                    |                           |             |                                    |                  |              |            |         |      |   |
| [INFO]  | maven-c                      | lean-plugin:2.5:cl | ean <mark>(defau</mark> l | lt-clean) ( | @ template                         |                  |              |            |         |      |   |
| [INFO]  | Deleting C:                  | \Users\m.martin.lo | sada\Seleni               | ium\CTTI\fu | unctional-test\ta                  | rget             |              |            |         |      |   |
| [INFO]  |                              |                    |                           |             |                                    |                  |              |            |         |      |   |
| [INFO]  | maven-r                      | esources-plugin:3. | 0.2:resourd               | es (defau   | lt-resources) @ t                  | emplate          |              |            |         |      |   |
| [INFO]  | Using 'UTF-                  | 8' encoding to cop | y filtered                | resources   |                                    |                  |              |            |         |      |   |
| [INFO]  | skip non ex                  | isting resourceDir | ectory C:\l               | Jsers\m.man | rtin.losada\Selen                  | ium\CTTI\functio | onal-test\s  | rc\main\re | esource | s    |   |
| [INFO]  |                              |                    |                           |             |                                    |                  |              |            |         |      |   |
| [INFO]  | maven-r                      | esources-plugin:3. | 0.2:copy-re               | esources (d | copv-report-logo)                  | @ template       |              |            |         |      |   |

| PROBLEMS 14 OUTPUT DEBUG CONSOLE TERMINAL PORTS                                                                                                    | ≥_ java | $+ \cdot$ | II t | j | ^ | × |  |
|----------------------------------------------------------------------------------------------------|---------|-----------|------|---|---|---|--|
| [INFO] Running TestSuite                                                                                                    |         |           |      |   |   | 1 |  |
|                                                                                                    |         |           |      |   |   | 1 |  |
|                                                                                                    |         |           |      |   |   | I |  |
| [WARNING] `influxdb_url` not set; InfluxDB data loading disabled                                                                                                    |         |           |      |   |   | I |  |
| [WARNING] `influxdb_token` not set; InfluxDB data loading disabled<br>[WARNING] `influxdb_bucket` not set; InfluxDB data loading disabled<br>[WARNING] `influxdb_company` not set; InfluxDB data loading disabled |         |           |      |   |   | 1 |  |
| [INFO] `selenium_firefox_driver` not set; ignoring setting binary<br>[INFO]<br>                                                                                                    |         |           |      |   |   | I |  |

Per consola, s'anirà mostrant tota la informació definida en la llibreria i en els tests.

En aquest cas, els WARNING relatius a InfluxDB indiquen que cap paràmetre de InfluxDB va ser definit, ja que aquests paràmetres solament s'activaran quan es llancin les proves sobre el MAT.

Quan finalitza cada test, mostra l'estat de cadascun d'ells i el navegador on va ser executat.

També s'indica que el report està disponible en la localització de target/report/index.html

| PROBLEMS 14 OUTPUT DEBUG CONSOLE TERM                                                                                                    | MINAL PORTS                                                                                                    | ∑ powershell + ∨ □ 🛍                                                                                                    | j ^ ×                      |  |  |  |  |  |
|----------------------------------------------------------------------------------------------------|----------------------------------------------------------------------------------------------------|----------------------------------------------------------------------------------------------------|----------------------------|--|--|--|--|--|
| <pre>[INFO]</pre>                                                                                                    | <pre>index.html`<br/>: 0, Skipped: 0, Time elapsed:<br/>c void GoogleTest.googleTest(j;<br/>55 s &lt;&lt;&lt; FAILURE!<br/>leException :: element not into<br/>lic void GoogleTest.googleTest<br/>.618 s &lt;&lt;&lt; FAILURE!<br/>leException :: olment net int</pre> | 69.916 s <<< FAILURE! - in TestSuite<br>ava.lang.String,java.lang.reflect.Method<br>eractable<br>(java.lang.String,java.lang.reflect.Meth | d) throws j<br>nod) throws |  |  |  |  |  |
| [ERROR] GoogleTest.googleTest[firefox, public void GoogleTest.googleTest(java.lang.String,java.lang.reflect.Method) throw                                                                                           |                                                                                                    |                                                                                                    |                            |  |  |  |  |  |
| java.lang.Throwable: TimeoutException :: Expected condition failed: waiting for presence of element located by: By.xpath:<br>//span[contains(.,'selenium')] (tried for 20 second(s) with 500 milliseconds interval) |                                                                                                    |                                                                                                    |                            |  |  |  |  |  |

Finalment, també mostra una breu descripció del motiu de la fallada.

| [ERROR] Failures:<br>[ERROR]   GoogleTest.googleTest » Throwable ElementNotInteractableException :: element not interactable                                                                                                    |
|----------------------------------------------------------------------------------------------------|
| [ERROR] GoogleTest.googleTest » Throwable ElementNotInteractableException :: element not interactable<br>[ERROR] GoogleTest.googleTest » Throwable TimeoutException :: Expected condition failed: waiting for presence of elemen                       |
| t located by: By.xpath: //span[contains(.,'selenium')] (tried for 20 second(s) with 500 milliseconds interval)                                                                                                    |
| [INFO]<br>[ERROR] Tests run: 3, Failures: 3, Errors: 0, Skipped: 0                                                                                                    |
|                                                                                                    |
| [INFO] BUILD FAILURE                                                                                                    |
| [INFO]<br>[INFO] Total time: 01:24 min                                                                                                    |
| [INFO] Finished at: 2024-03-25T09:21:35+01:00                                                                                                    |
| <pre>[INFO] [ERROR] Failed to execute goal org.apache.maven.plugins:maven-surefire-plugin:3.0.0:test (default-test) on project templa te: There are test failures. [ERROR]</pre>                                                                       |
| [ERROR] Please refer to C:\Users\m.martin.losada\Selenium\CTTI\functional-test\target\surefire-reports for the individual                                                                                                    |
| <pre>[ERROR] Please refer to dump files (if any exist) [date].dump, [date]-jvmRun[N].dump and [date].dumpstream.<br/>[ERROR] -&gt; [Help 1]<br/>[ERROR]</pre>                                                                                          |
| [ERROR] To see the full stack trace of the errors, re-run Maven with the -e switch.<br>[ERROR] Re-run Maven using the -X switch to enable full debug logging.<br>[ERROR]                                                                               |
| [ERROR] For more information about the errors and possible solutions, please read the following articles:<br>[ERROR] [Help 1] http://cwiki.apache.org/confluence/display/MAVEN/MojoFailureException<br>O PS C:\Users\\Selenium\CTTI\functional-test> ] |

### 8. Anàlisi de resultats en el report HTML.

Una vegada acabada l'execució, es genera automàticament un reporti amb els resultats en format .*html*. Aquest es troba guardat en *target/report/index.html*.

| ≺          | File Edit Selection View Go | Run … $\leftarrow$ $\rightarrow$ |                     |
|------------|-----------------------------|----------------------------------|---------------------|
| ſЪ         | EXPLORER                    | Open with Live Server            | Alt+L Alt+O         |
| 5          | ✓ FUNCTIONAL-TEST           | Open to the Side                 | Ctrl+Enter          |
| Q          | > .devcontainer             | Open With                        |                     |
| /          | > .mvn                      | Reveal in File Explorer          | Shift+Alt+R         |
| م          | $\checkmark$ src $\$ test   | Open in Integrated Termin        | al                  |
| 0          | ∽ java                      | - p                              |                     |
|            | > Pages                     | Maven                            | >                   |
| Ð.         | J GoogleTest.java           | Select for Compare               |                     |
|            | J QualityGenCatTest.java    | Select for compare               |                     |
| ш          | > resources                 | Open Timeline                    |                     |
|            | test.xmi                    | Cut                              | C+rl · V            |
| <u>–</u> © | > generated-test-sources    | Cut                              | Cul+X               |
| л          | > maven-status              | Сору                             | Ctrl+C              |
|            | ✓ report                    | Copy Path                        | Shift+Alt+C         |
| ß          | > spark                     | Copy Relative Path               | Ctrl+K Ctrl+Shift+C |
| <b></b>    | <> index.html               |                                  |                     |
|            | 🖾 logo.png                  | Run Tests                        |                     |
|            | > surefire-reports          | Debug Tests                      |                     |
|            | > test-classes              | Rename                           | F2                  |
|            | ≡ tests.log                 | Doloto                           | Delete              |
|            | ≣ .gitignore                | Delete                           | Delete              |
|            |                             | Generate Component               |                     |
| 2          |                             | Generate Directive               |                     |
|            | > OUTLINE                   | Generate Module                  |                     |
| ર્જર       | > TIMELINE                  | Generate Pipe                    |                     |
| <u></u>    |                             | Generate Service                 |                     |

Es copia la direcció en un navegador, per a poder visualitzar els resultats de forma més còmoda.

En una primera visió, es pot veure el resum de l'execució i els casos passats o fallats.

| - 💷 M                    | AT Functional Tests × +                               |                                   |                                                     |          |                   |                                    |                    | -                 | o          | × |
|--------------------------|-------------------------------------------------------|-----------------------------------|-----------------------------------------------------|----------|-------------------|------------------------------------|--------------------|-------------------|------------|---|
| $\leftarrow \rightarrow$ | C D File file:///C:/Users/.                           | /Selenium/                        | /CTTI/functional-test/target/                       | ′report/ | /index.html#      |                                    | * 💿                | se 🗅 🛛            | ۲          | : |
|                          | ۹                                                     |                                   |                                                     |          |                   | MA                                 | T Functional Tests | Mar 25, 2024 09:2 | 0:28 AM    | Î |
|                          | <sup>Started</sup><br>Mar 25, 2024 09:20:28<br>AM     | <sup>Ended</sup><br>Mar 25,<br>AM | , 2024 09:21:35                                     |          | Tests Passed<br>O |                                    | Tests Failed<br>3  |                   |            |   |
|                          | Tests                                                 |                                   | Steps                                               |          |                   | Log events                         |                    |                   |            |   |
| ÷.                       | 0                                                     | Fail                              | C                                                   |          | Pass<br>Fail      |                                    | 0                  | F                 | ass<br>ail |   |
|                          | 0 tests passed<br>3 tests failed, 0 skipped, 0 others |                                   | 7 steps passed<br>3 steps failed, 0 skipped, 0 othe | iers     |                   | 7 events passe<br>3 events failed, | d<br>O others      |                   |            |   |
|                          | Timeline                                              |                                   |                                                     |          |                   |                                    |                    |                   |            |   |

Accedint a la llista dels test, es pot veure cada test executat i dins de cadascun d'ells, els passos realitzats (indicant si van ser passats o fallats i les seves captures de pantalla).

Dins del detall del pas, es pot veure el motiu de l'error.

|   | Q                                                                    |            | MAT Functional Tests Mar 25, 2024                                                            | 09:20:28 AM |
|---|----------------------------------------------------------------------|------------|----------------------------------------------------------------------------------------------|-------------|
|   | Tests<br>googleTest                                                  | 0 4 % -    | googleTest<br>0325-2024 9:20:54 AM 03 25 2024 9:21:09 AM 00:00:14:103 · #test-id=1           | ~ ~         |
| • | 9:20:54 AM / 00:00:14:103<br>googleTest<br>9:20:57 AM / 00:00:10:332 | (m)<br>(m) | ctti templat <mark>e durome .</mark>                                                         |             |
| • | <b>googleTest</b><br>9:21:03 AM / 00:00:28:763                       | Fal        | ✓ Enter website                                                                              | B Pass      |
|   |                                                                      |            |                                                                                              | 5 Pass      |
|   |                                                                      |            | Search Selenium     (tti) (template (chrome)                                                 | 32 Fail     |
|   |                                                                      |            | STATUS TIMESTAMP DETAILS                                                                     |             |
|   |                                                                      |            | 9:21:08 AM     org.openqa.selenium.ElementNotInteractableException: element not interactable | era 🔺       |

### 8.1. Anàlisi de l'error

L'error ocorre en el pas de "Search Selenium".

Desplegant el detall de l'error, es pot veure que no es pot interactuar amb l'element, i que es troba en la línia 30 del test GoogleTest.java.

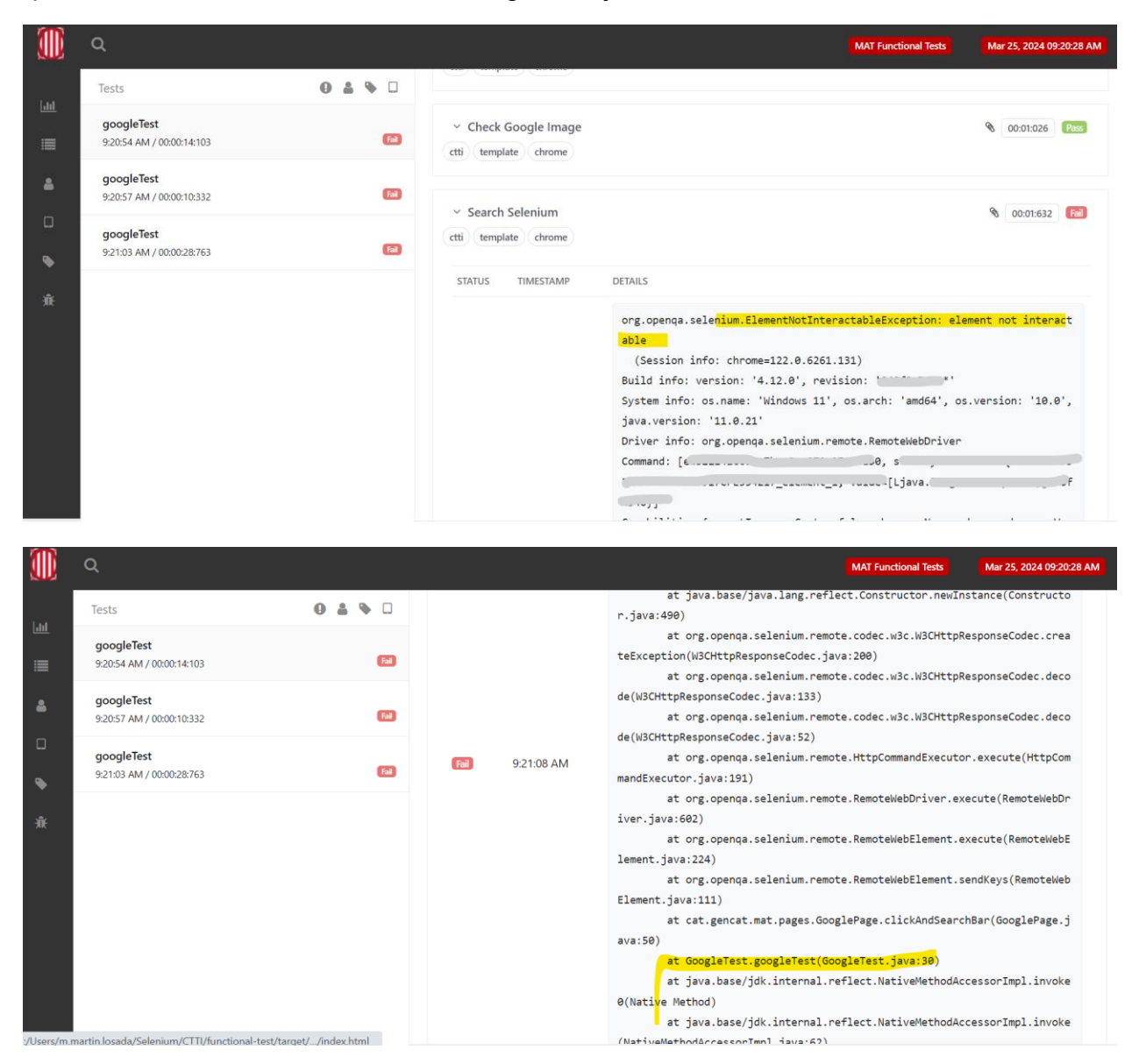

És a dir, l'error ocorre en l'anomenada al mètode clickAndSearchBar().

```
src > test > java > 🤳 GoogleTest.java > 😫 GoogleTest > 🎯 googleTest(String, Method)
       public final class GoogleTest extends BaseTest {
 10
         public void googleTest(String browser, Method method) throws Throwable {
 12
 24
             Utils.step("Check Google Image");
 25
             GooglePage.checkImageGoogleHome();
             Utils.screenshot("Check Google Image");
 26
 27
             Utils.step("Search Selenium");
 28
             String somethingToSearch = "Selenium";
 29
             GooglePage.clickAndSearchBar(somethingToSearch);
30
             Utils.screenshot("Search Selenium");
 31
 32
```

Tal com s'explica en l'apartat 6.1, aquest mètode busca un element i el compara amb un text.

| Tipus de<br>mètodes     | Mètodes             | Explicació                              |
|-------------------------|---------------------|-----------------------------------------|
| Clic i escriure un text | clickAndSearchBar() | En la barra de cerca, escriure un text. |

Si no es troba l'element o no es pot interactuar amb ell per algun motiu, el test falla.

En el index.html també es pot veure la captura de pantalla del pas, per a entendre millor el motiu de la fallada.

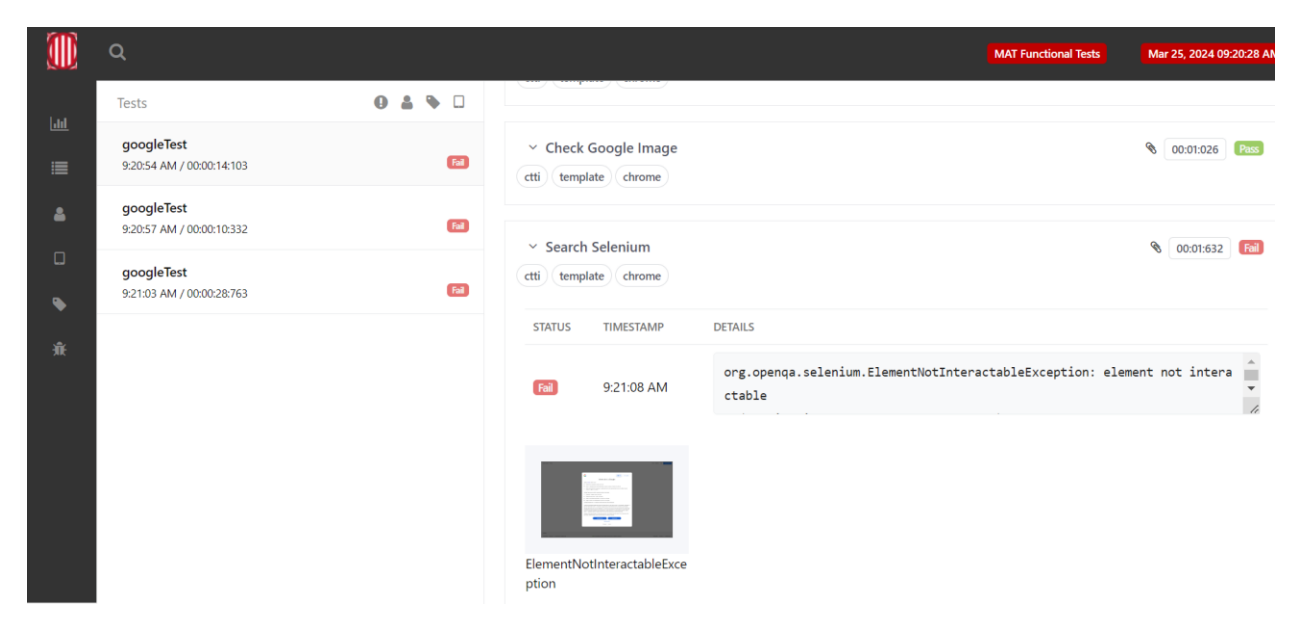

| •           | MAT Functiona      | al Tests     | ×            | +      |     |          |                                                                     |                                                                                                    |                                                                                                    |                                                                                                    |                                                                                                    |                                                                                                    |                                                                                                    |                                                                                                    |                                                       |   |   |   |       |         |   |                |     |     | - | 0 | $\times$ |
|-------------|--------------------|--------------|--------------|--------|-----|----------|---------------------------------------------------------------------|----------------------------------------------------------------------------------------------------|----------------------------------------------------------------------------------------------------|----------------------------------------------------------------------------------------------------|----------------------------------------------------------------------------------------------------|----------------------------------------------------------------------------------------------------|----------------------------------------------------------------------------------------------------|----------------------------------------------------------------------------------------------------|-------------------------------------------------------|---|---|---|-------|---------|---|----------------|-----|-----|---|---|----------|
| ←⇒          | C 🛱                | () File      | file:///C:/U | Users/ | 0.1 | /Seleniu | m/CTTI                                                              | TI/fund                                                                                                    | ctional-t                                                                                                    | -test/tar                                                                                                    | arget/rep                                                                                                    | port/inde                                                                                                    | lex.html#                                                                                                    | ¥                                                                                                    |                                                       |   |   |   |       |         | ☆ | <b>AB</b>      | Se. | Ď   |   | 2 | :        |
|             | Q,                 | Sobre Google | Tienda       | _      | _   | _        | _                                                                   |                                                                                                    | _                                                                                                    |                                                                                                    | _                                                                                                    | _                                                                                                    | _                                                                                                    | _                                                                                                    | _                                                     | _ | _ | _ | Gmail | Indones |   | Iniciae anaide | ;   | < ^ |   |   |          |
| <u>alıl</u> | Tests              |              |              |        |     |          |                                                                     |                                                                                                    |                                                                                                    |                                                                                                    |                                                                                                    |                                                                                                    |                                                                                                    |                                                                                                    |                                                       |   |   |   |       |         |   |                | l   |     |   |   |          |
| =           | 11:44:0-           |              |              |        |     |          | G                                                                   | 3                                                                                                    |                                                                                                    |                                                                                                    |                                                                                                    |                                                                                                    |                                                                                                    | ES Hice                                                                                                    | r sesión                                              |   |   |   |       |         |   |                | l   |     |   |   |          |
|             | google<br>11:44:10 |              |              |        |     |          | Usar<br>M                                                           | amos cocki<br>Proporcio                                                                                                    | ies y datos para<br>ionar y mantono                                                                                                    | An<br>ara:<br>.ner nuestros se                                                                                                    | INTES CIE                                                                                                    | ir a Goo                                                                                                    | ogie                                                                                                    | v 20.74                                                                                                    |                                                       |   |   |   |       |         |   |                |     |     |   |   |          |
| •           | googk<br>11:44:10  |              |              |        |     |          | si el                                                               | Nedir la i<br>servicioa                                                                                                    | interacción de l<br>s y mejorar su ca<br>star todo, tambié                                                                                                    | e la audiencia y<br>2 celided<br>bién usaremos                                                                                                    | n y enterdiatione o                                                                                                    | s de los sitios pers<br>tos para:                                                                                                    | ina entender obr                                                                                                    | no se utilizen auer                                                                                                    | atros                                                 |   |   |   |       |         |   |                | l   |     |   |   |          |
| ж.          |                    |              |              |        |     |          | к<br>*<br>Щ                                                         | Proporcio<br>Nostrar o<br>Nostrar a                                                                                                    | iar y mejorar nu<br>ionar anuncios y<br>contenido perso<br>anuncios perso                                                                                                    | s y medir su efi<br>recnalizado en f<br>recnalizados en                                                                                                    | olos<br>eficacia<br>In función de tus<br>In función de tus                                                                                                    | s ajustes<br>15 ajustes                                                                                                    |                                                                                                    |                                                                                                    |                                                       |   |   |   |       |         |   |                | l   |     |   |   |          |
|             |                    |              |              |        |     |          | El co<br>tu co<br>vieno<br>recul<br>presi<br>cosok<br>Selo<br>priva | eliges Rech<br>contenido n<br>sasión de b<br>ndo en ese<br>sultados y re<br>sultados y re<br>sultados y deto<br>picies y deto<br>lecciona Má<br>vacidad. Tar | hazar todo, no u<br>no personalizadi<br>alisqueda activa<br>e momento y tu i<br>ocomento y tu i<br>ocomento con este<br>neres acteptar<br>da opciones para<br>imbién puodos v | » usaremos coo<br>ado está influido<br>iva y tu ubicació<br>tu ubicación ger<br>esen más releva<br>egador, come bá<br>lar la experienci<br>para var informa<br>se visitar g.co/pr | coldas para esto<br>ido por factores<br>ión. Los anancis<br>peneral. El como<br>vantes, cel como<br>bisquedas en G<br>noia de modo qui<br>mación adicional<br>(privacytools on r | tos fines adiciona<br>s como lo que est<br>clos no personaliz<br>anido y los anunc<br>no anuncios basa<br>Google anteriores<br>ue sea apropiada<br>al, como detallos<br>n casiquier mome | tales.<br>Izados ostán inf<br>nicios personaliz<br>sados en la activ<br>sa. En caso nec<br>da para determin<br>sa sobro la gestió<br>terto. | ese momento, la a<br>fluidos por lo que i<br>ades también pue<br>ided que se haya<br>seserio, tembién u<br>nada eded.<br>ón de la configurar | ctividad de<br>estés<br>realizado<br>eemse<br>ción de |   |   |   |       |         |   |                | l   |     |   |   |          |
|             |                    |              |              |        |     |          |                                                                     |                                                                                                    |                                                                                                    | Rechazar                                                                                                    | ar lodo<br>Més c<br>Privad cad                                                                                                    | Ac<br>appeiantes<br>ad - Términos                                                                                                    | Aceptar toda                                                                                                    |                                                                                                    |                                                       |   |   |   |       |         |   |                |     |     |   |   |          |
|             |                    |              |              |        |     |          |                                                                     |                                                                                                    |                                                                                                    |                                                                                                    |                                                                                                    |                                                                                                    |                                                                                                    |                                                                                                    |                                                       |   |   |   |       |         |   |                |     | Ŧ   |   |   |          |

En la captura de pantalla es veu que la Home no va ser oberta correctament, ja que s'obre un pop up per a Acceptar o Rebutjar les cookies (això ocorre perquè les execucions es realitzen en un navegador en ocult).

És per això, que en executar el mètode clickAndSearchBar() no pot veure l'element correctament.

### 8.1.1. Solucionar l'error

Per a solucionar aquest error, s'hauria de crear un mètode que Accepti o Rebutgi les cookies en cas que es desplegui el pop up.

### 8.1.1.1. Modificar el POM

Seguint els passos realitzats en l'apartat 6 de creació de casos de proves, primer s'ha de definir el POM relacionat amb el pop up.

Utilitzant qualsevol navegador en ocult, es pot simular el pop up de les Cookies mostrat en l'execució. Amb l'ajuda del Inspect, es pot obtenir l'id dels botons d'Acceptar o Rebutjar.

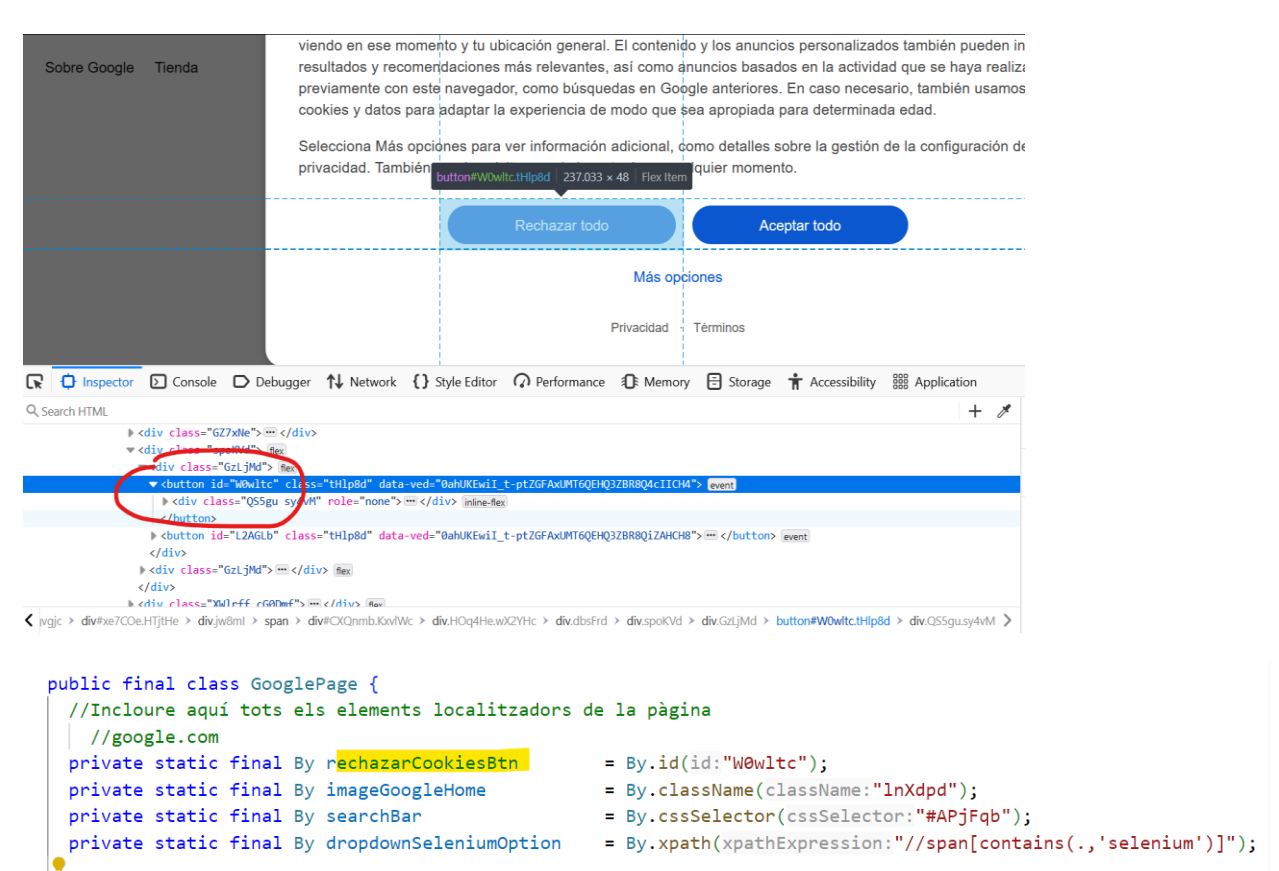

s'afegeix un mètode que primer comprovi si existeix el pop up de les cookies, i en cas que existeixi, faci clic a Rebutjar.

| $\vee$ FUNCTIONAL-TEST                                                                                                    | src > test > java > Pages > 🔳 GooglePage.java > 🚼 GooglePage                                                                                                    |  |
|----------------------------------------------------------------------------------------------------|----------------------------------------------------------------------------------------------------|--|
| > .devcontainer                                                                                                    | 14 public final class GooglePage {                                                                                                    |  |
| > .mvn<br>~ src\test<br>~ java<br>~ Pages                                                                                                    | //Mètodes relacionats amb la pàgina de Google<br>public static void checkAndClickRechazarCookiesBtn() {<br>//Guardar tots els elements que contingui l'id W0wltc (Reject btn)<br>List <webelement> element = BaseTest.getDriver().findElements(By.id(id:"W0wltc"));<br/>30</webelement> |  |
| J GoogleFageJava 1<br>J QualityGenCatP 1<br>J GoogleTest.java 7<br>J QualityGenCatTe 5<br>> resources                                          | <pre>31 //Si algun element existeix, fer clic en el primer (get(0)). En aquest cas només apareixeria un element.<br/>32 \ if (!element.isEmpty()) {<br/>33   element.get(index:0).click();<br/>34 }<br/>35  </pre>                                                                      |  |
| <ul> <li>test.xml</li> <li>target</li> <li>classes</li> <li>generated-sources</li> <li>generated-test-sources</li> <li>mayen-status</li> </ul> | <pre>36 ~ try { 37</pre>                                                                                                    |  |
| ✓ report                                                                                                    | 43 }                                                                                                    |  |

Per tant, ara hi ha aquests mètodes:

| Tipus de<br>mètodes                                            | Mètodes                           | Explicació                                                                                                    |
|----------------------------------------------------------------|-----------------------------------|----------------------------------------------------------------------------------------------------|
| Comprovar<br>element i si<br>existeix, realitzar<br>una acció. | checkAndClickRechazarCookiesBtn() | Comprovar pop up i si existeix fer clic.                                                                                                    |
| Comprovar<br>element                                           | checkImageGoogleHome()            | Cerca d'un element de la web.                                                                                                    |
| Comprovar text                                                 | getSeleniumOption()               | Cerca d'un element de la web i comprovar el seu text.                                                                                                    |
| Clic i escriure un text                                        | clickAndSearchBar()               | En la barra de cerca, escriure un text.                                                                                                    |
| Clic                                                           | ClickDropdownSeleniumOption()     | Després de buscar "Selenium",<br>Clickar en l'opció de Selenium del<br>resultat mostrat                                                                                                    |
| Buscar un<br>element concret i<br>clickar                      | ClickElementByHref()              | Primer es fa una cerca de tots els<br>elements HTML trobats en la<br>pàgina. Després es busca el<br>element que contingui el href que<br>es necessita per al test i<br>finalment es fa clic en ell. |

D'aquesta manera, la classe GooglePage.java queda d'aquesta manera:

```
public final class GooglePage {
 //Incloure aquí tots els elements localitzadors de la pàgina
    //google.com
  private static final By rechazarCookiesBtn
                                                    = By.id("WOwltc");
 private static final By imageGoogleHome
                                                    = By.className("lnXdpd");
 private static final By searchBar
                                                    = By.cssSelector("#APjFqb");
 private static final By dropdownSeleniumOption
                                                    =
By.xpath("//span[contains(.,'selenium')]");
//Mètodes relacionats amb la pàgina de Google
  public static void checkAndClickRechazarCookiesBtn( ) {
    //Guardar tots els elements que contingui l'id WOwltc (Reject btn)
    List<WebElement> element = BaseTest.getDriver().findElements(By.id("W0wltc"));
    //Si algun element existeix, fer clic en el primer (get(0)). En aquest cas
només apareixeria un element.
   if (!element.isEmpty()) {
      element.get(0).click();
    }
   try {
     Thread.sleep(5000); // Pausa de 5 segons
    } catch (InterruptedException e) {
     e.printStackTrace();
    }
   Utils.anotate(Utils.LogLevel.PASS, "Cookies Rechazadas");
  }
  public static void checkImageGoogleHome( ) {
   BaseTest.getDriver().findElements(imageGoogleHome);
   Utils.anotate(Utils.LogLevel.PASS, "Google Image Home");
  }
```

```
public static String clickAndSearchBar (String somethingToSearch) {
   Utils.getElement(searchBar).sendKeys(somethingToSearch);
   Utils.anotate(Utils.LogLevel.PASS, "Search Bar is clickable and available to send
keys");
   return somethingToSearch;
  }
 public static void getSeleniumOption() {
   MatcherAssert.assertThat(Utils.getElement(dropdownSeleniumOption, 20).getText(),
Matchers.equalTo("Selenium"));
   Utils.anotate(Utils.LogLevel.PASS, "Text is correct");
  }
 public static void clickDropdownSeleniumOption() {
   Utils.getElement(dropdownSeleniumOption).click();
   Utils.anotate(Utils.LogLevel.PASS, "Selenium option is clickable");
  }
 public static void clickElementByHref(String href) {
    //Elements de la cerca trobats en Google
    List<WebElement> elements =
BaseTest.getDriver().findElements(By.cssSelector("span[jscontroller='msmzHf']"));
   //Iteració
   for (WebElement element : elements) {
     WebElement anchor = element.findElement(By.tagName("a")); //Buscar <a>
      String elementHref = anchor.getAttribute("href"); //Obtenir valor de href en <a>
        //Clic quan es encuetre href
        if (elementHref.equals(href)) {
          anchor.click();
          break;
        }
   }
  }
```

### 8.1.1.2. Modificar el Test

Després d'iniciar el navegador, i abans de cridar al mètode de checkImageGoogleHome(), cal cridar al mètode de checkAndClickRechazarCookiesBtn().

```
public final class GoogleTest extends BaseTest {
 @Test @Parameters(value={"browser"})
  public void googleTest(String browser, Method method) throws Throwable {
   try {
     Utils.step("Enter website");
     Utils.gotoApp();
     Utils.maximize();
     Utils.anotate(Utils.LogLevel.PASS, "Website's homepage is accessible");
      Utils.screenshot("Homepage");
     Utils.step("Rechazar Cookies");
      GooglePage.checkAndClickRechazarCookiesBtn();
      Utils.screenshot("Rechazar Cookies");
     Utils.step("Check Google Image");
      GooglePage.checkImageGoogleHome();
     Utils.screenshot("Check Google Image");
      Utils.step("Search Selenium");
      String somethingToSearch = "Selenium";
      GooglePage.clickAndSearchBar(somethingToSearch);
      Utils.screenshot("Search Selenium");
      Utils.step("Click Selenium displayed");
      String label = "selenium";
      GooglePage.clickDropdownOption(label);
      Utils.screenshot("Click Selenium displayed");
      Utils.step("Click https://www.selenium.dev/ ");
      String href = "https://www.selenium.dev/";
      GooglePage.clickElementByHref(href);
     Utils.screenshot("Click https://www.selenium.dev/");
     Utils.endTestAsOK(browser, method);
    }
    catch (Exception | AssertionError e) { Utils.endTestAsKO(browser, method,
e); }
  }
}
```

Executar de nou les proves per a comprovar que s'ha solucionat l'error.

mvn clean test --settings maven/settings.xml Dselenium\_url="http://localhost:4444/wd/hub" -Dapp\_url="https://www.google.com"

| PROBLEN  | AS 14 OUTPUT DEBUG CONSOLE TERMINAL PORTS                                               |  |  |  |  |  |  |  |  |  |
|----------|-----------------------------------------------------------------------------------------|--|--|--|--|--|--|--|--|--|
| [INFO]   |                                                                                         |  |  |  |  |  |  |  |  |  |
| [INFO]   | googleTest :: {edge} :: P <mark>ASSE</mark> D                                           |  |  |  |  |  |  |  |  |  |
| [INFO]   | googleTest :: {firefox} :: <mark>PASSED</mark>                                          |  |  |  |  |  |  |  |  |  |
| [INFO]   | [INFO] googleTest :: {chrome} :: <mark>PASSED</mark>                                    |  |  |  |  |  |  |  |  |  |
| [INFO]   |                                                                                         |  |  |  |  |  |  |  |  |  |
| [INFO]   | Report written to: `target/report/index.html`                                           |  |  |  |  |  |  |  |  |  |
| [INFO]   | Tests run: 3, Failures: 0, Errors: 0, Skipped: 0, Time elapsed: 50.305 s - in TestSuite |  |  |  |  |  |  |  |  |  |
| [INFO]   |                                                                                         |  |  |  |  |  |  |  |  |  |
| [INFO]   | Results:                                                                                |  |  |  |  |  |  |  |  |  |
| [INFO]   |                                                                                         |  |  |  |  |  |  |  |  |  |
| [INFO]   | lests run: 3, Failures: 0, Errors: 0, Skipped: 0                                        |  |  |  |  |  |  |  |  |  |
|          |                                                                                         |  |  |  |  |  |  |  |  |  |
|          |                                                                                         |  |  |  |  |  |  |  |  |  |
|          | BUILD SUCCESS                                                                           |  |  |  |  |  |  |  |  |  |
|          | Total time: 01.05 min                                                                   |  |  |  |  |  |  |  |  |  |
| [TNFO]   | Finished at: 2024-03-25T10:56:45+01:00                                                  |  |  |  |  |  |  |  |  |  |
| [INFO]   |                                                                                         |  |  |  |  |  |  |  |  |  |
| • PS C:\ | Users \\Selenium\CTTI\functional-test>                                                  |  |  |  |  |  |  |  |  |  |

En el index.html, ja es veuen totes les proves passades.

|   | Q                                                     |                                                        |                   | MAT Functional Tests                       | Mar 25, 2024 10:55:57 AM |
|---|-------------------------------------------------------|--------------------------------------------------------|-------------------|--------------------------------------------|--------------------------|
|   | <sup>Started</sup><br>Mar 25, 2024 10:55:57<br>AM     | <sup>Ended</sup><br>Mar 25, 2024 10:56:44<br>AM        | Tests Passed<br>3 | Tests Failed<br>O                          |                          |
| • | Tests                                                 | Pass                                                   | Pass              | Log events                                 | Pass                     |
|   | 3 tests passed<br>0 tests failed. 0 skipped, 0 others | 18 steps passed<br>0 steps failed, 0 skipped, 0 others | 1<br>0            | 2 events passed<br>events failed, 0 others |                          |
|   | Timeline                                              |                                                        |                   |                                            |                          |

Ŀ

|    | ٩                                        |         |                                                                                                    | MAT Functional Tests | Mar 25, 2024 10:55:57 AM |
|----|------------------------------------------|---------|----------------------------------------------------------------------------------------------------|----------------------|--------------------------|
|    | Tests                                    | 0 4 % 0 | googleTest                                                                                                    |                      |                          |
|    | googleTest<br>10:56:23 AM / 00:00:15:504 | Pass    | 03.25.2024 10:5623 AM 03.25.2024 10:5639 AM 00:00:15:504 · #test-id=1<br>ctti template edge                                                                                                    |                      | ~ ~                      |
| \$ | googleTest<br>10:56:23 AM / 00:00:17:831 | Pass    |                                                                                                    |                      |                          |
| •  | googleTest<br>10:56:24 AM / 00:00:16:403 | Pass    | Catting Control of the second second seco |                      | S 00:08:695 Pass         |
|    |                                          |         | Rechazar Cookies       ctti     template     edge                                                                                                    |                      | 8 00:05:643 Pass         |
|    |                                          |         | Check Google Image<br>(tti) template edge                                                                                                    |                      | 8 00:00:231 Pass         |
|    |                                          |         | <ul> <li>Search Selenium</li> <li>(tti) template edge</li> </ul>                                                                                                    |                      | 8 00:00:373 Pass         |

### 9. Integració amb Xray

### 9.1 Abans de començar

Abans de començar, assegura't que en els vostres projectes tingueu aplicada la configuració bàsica.

Per comprovar si la configuració bàsica es troba aplicada hauries de veure que:

- Pots crear issues especifiques d'Xray com: Prova, Conjunt de Proves, Pla de Proves i Execució de Proves.
- En els teus Requisits (tipus de issue Història o qualsevol altre que hagis configurat com a requisit) has de veure el panell "Cobertura de Proves".

### 9.2 Crear una Prova

Per tal de crear proves automatitzades, hem de crear unes Issues sobre el projecte.

1. Fes clic al botó **Crear** o **Crea Prova** des del "requisit/història d'usuari que estem provant".

| Test - MAT             |  |
|------------------------|--|
| + Add   Apps           |  |
| Description            |  |
| Add a description      |  |
| Linked issues          |  |
| tests                  |  |
| MATAUTO-4 Story - test |  |

2. Després que s'hagi creat el issue de tipus Test , **edita'l** i a la pestanya **Detalls de la Prova** selecciona el tipus de prova **Generic**.

| Test details         |               |           |            |           |
|----------------------|---------------|-----------|------------|-----------|
| 🔲 Test details       | Preconditions | Test Sets | Test Plans | Test Runs |
| Test Type            |               |           |            |           |
| Generic              | ~             |           |            |           |
|                      |               |           |            |           |
| Definition           |               |           |            |           |
| Click to add the tes | t definition  |           |            |           |

3. Confirma que la teva Prova està enllaçada amb un requisit. Per analitzar la cobertura, has d'enllaçar les teves proves amb els requisits. Vés a la pestanya Enllaçar issues o comprova els **issues enllaçats**.

| Tost - MAT                                                                                                    |                     |
|----------------------------------------------------------------------------------------------------|---------------------|
|                                                                                                    |                     |
| + Add <sup>(®)</sup> Apps                                                                                                    |                     |
| Description                                                                                                    |                     |
| Add a description                                                                                                    |                     |
| Linked issues                                                                                                    |                     |
|                                                                                                    | Ŧ                   |
| tests                                                                                                    | т                   |
| MATAUTO-4 Story - test                                                                                                    |                     |
| tests MATAUTO-4 Story - test Test details                                                                                                    | Ţ                   |
| tests         MATAUTO-4       Story - test         Test details         Preconditions         Test Sets         Test Plans         Test Runs                 | Ţ<br>(AF) DONE▼<br> |
| tests       Image: Matauro-4     Story - test       Test details     Image: Preconditions       Image: Test details     Image: Preconditions       Test Type | Test Repository     |

4. Des del teu codi de proves, hauràs d'afegir el Test i el requisit/història d'usuari que està provant en els espais mostrats a continuació, i en cada bloc de proves que es creïn.

| J Qualit | yGenCatTest.java ×                                                         |
|----------|----------------------------------------------------------------------------|
| 3632.00- | mat-functional-tests-master > src > test > java > 🤳 QualityGenCatTest.java |
|          | <pre>import cat.gencat.mat.Utils;</pre>                                    |
| 2        | <pre>import cat.gencat.mat.BaseTest;</pre>                                 |
|          | <pre>import java.lang.reflect.Method;</pre>                                |
|          | <pre>import org.testng.annotations.Test;</pre>                             |
|          | <pre>import org.testng.annotations.Parameters;</pre>                       |
| 6        | <pre>import cat.gencat.mat.pages.QualityGenCatPage;</pre>                  |
|          | <pre>import app.getxray.xray.testng.annotations.XrayTest;</pre>            |
|          | <pre>import app.getxray.xray.testng.annotations.Requirement;</pre>         |
| 9        |                                                                            |
| 10       | public final class QualityGenCatTest extends BaseTest {                    |
| 11       |                                                                            |
| 12       | <pre>@Test @Parameters(value = {"browser"})</pre>                          |
| 13       | <pre>@XrayTest(key = "DEVSECOPS2-769")</pre>                               |
| 14       | <pre>@Requirement(key = "DEVSECOPS2-768")</pre>                            |

5. És important afegir al pom.xml l'identificador del projecte Jira al qual es pertany, ja que basant-se en aquest projecte de Jira i afegint la Història d'Usuari i el Test Case vistos en el pas anterior, es podran vincular allí els resultats de les proves realitzades.

| <plugin></plugin>                                                              |
|--------------------------------------------------------------------------------|
| <pre><groupid>app.getxray</groupid></pre>                                      |
| <pre><artifactid>xray-maven-plugin</artifactid></pre>                          |
| <version>0.8.0</version>                                                       |
| <configuration></configuration>                                                |
| <cloud>true</cloud>                                                            |
| <projectkey>JIRA-PROJECT-ID</projectkey>                                       |
| <reportformat>testng</reportformat>                                            |
| <pre><reportfile>target/surefire-reports/testng-results.xml</reportfile></pre> |
|                                                                                |
|                                                                                |

## 10. Integració amb GitHub Enterprise

### 10.1 Anar a la secció d'Actions a GitHub Enterprise

En la qual es troba l'arxiu .yaml 'Test Reusable CD'

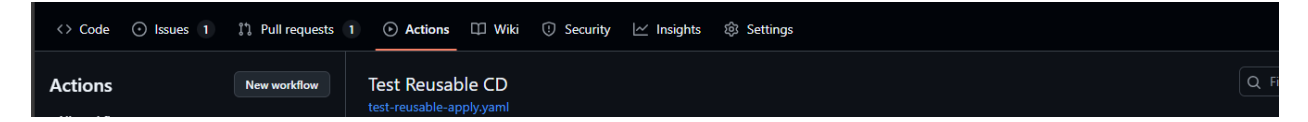

El qual es podrà executar manualment des del botó que fa referència a 'Run Workflow'

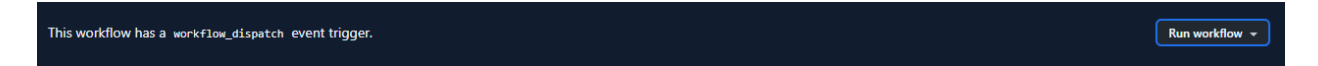

On s'hauran d'indicar les dades requerides -marcades amb un asterisc-, com per exemple, la branca que es desitja executar, l'entorn, la URL de l'aplicació... I fins i tot dades opcionals com el projecte de Jira i Test Plan, i fins i tot el número de Pull Request.

| Use workflow from                     |  |
|---------------------------------------|--|
| Branch: master 🔻                      |  |
| Environments to test in *             |  |
| Produccio \$                          |  |
| Application URL *                     |  |
| https://qualitat.solucions.gencat.cat |  |
| Umbral de pruebas *                   |  |
| 20                                    |  |
| Jira Project                          |  |
| Jira Issue Test Plan                  |  |
| GitHub Pull Request Number            |  |
| Run workflow                          |  |

En cas d'haver indicat el projecte de Jira i Test plan, podrà veure el resultat de l'execució en les respectives tasques indicades anteriorment, així com el resultat de l'execució en l'històric d'execucions de GitHub Actions.

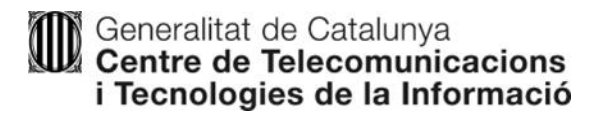